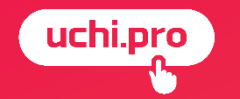

# ЗАЯВКА часть 1

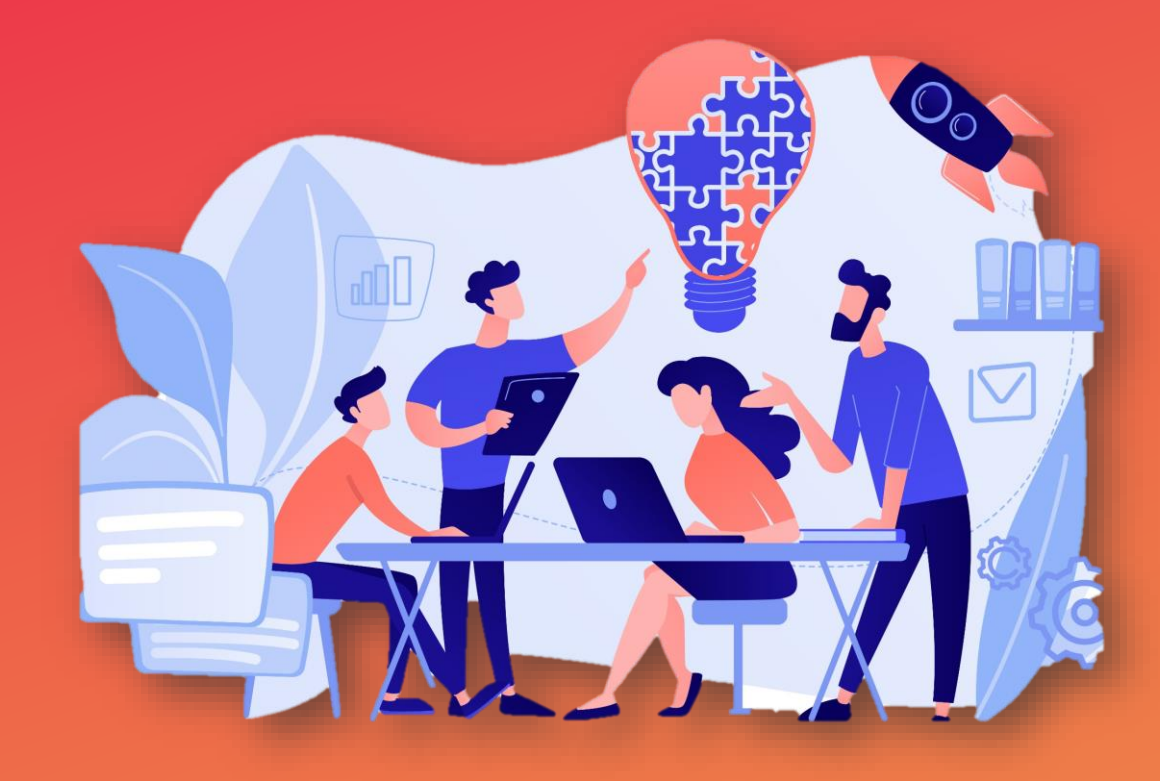

Спикер вебинара: Денисова Оксана, специалист техподдержки UCHI.PRO 28.01.2025

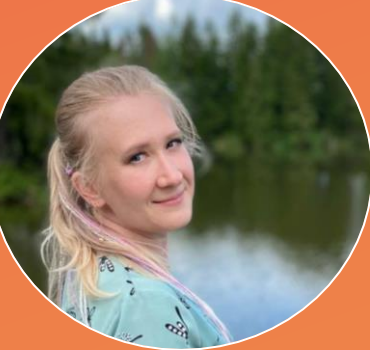

- нескольких слушателей.
- одного контрагента;
- один курс обучения;

## Заявка соединяет:

# Заявка – это основной инструмент работы в СДО «Учи.Про»

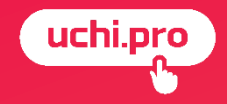

## Создание заявки

#### Управление заказами/Заявки/Создать заявку

| ≡        | Техподдержка Учи.Про      | =, <sup>4</sup> ta E <sup>34</sup> ta <sup>9</sup> E <sup>7</sup> ∳` ⊘ 4 <sup>0</sup>          | Администратор Оксана 😫                             |
|----------|---------------------------|------------------------------------------------------------------------------------------------|----------------------------------------------------|
|          | uchi.pro                  | Пополняйте счёт<br>на 30 000 руб. Получайте скидку<br>на курсы 15%                             | Х<br>Подробности на<br>сайте <u>uchi.pro</u><br>.! |
|          | Учебные материалы и курсы |                                                                                                |                                                    |
|          | Управление заказами       | Зальки 1                                                                                       |                                                    |
|          | Пиды 4                    | 2                                                                                              |                                                    |
| :        | Заявки                    | Найти заявки по ID/UUID, номеру:                                                               |                                                    |
|          | Договоры                  | Введите ID/UUID, часть номера, названия 3                                                      | 4 00 <sup>'</sup>                                  |
|          | Счета 7                   | Сортировать                                                                                    | 85 076                                             |
|          | Оплаты                    | По умолчанию                                                                                   |                                                    |
|          | Акты                      | ИСКАТЬ У РАСШИРЕННЫЙ ПОИСК                                                                     |                                                    |
| Ê        | Управление обучением      | Вендор: Техподдержка Учи. Про Без дочерних вендоров Только неудалённые                         |                                                    |
| ر ۳      | Управление мероприятиями  |                                                                                                | Ľ                                                  |
|          | Учебный документооборот   | <b>1</b> 2 3 4 5 6 10 <b>&gt;</b>                                                              |                                                    |
| *        | Управление пользователями |                                                                                                | Списан Ш. Таблица                                  |
|          | Статистика и отчёты       | □ Все заявки                                                                                   | и Список 🛄 Гаолица                                 |
|          | 11                        | № Создано Заявка Контрагент, персонал Слушателей Протоколов                                    | Сумма Оплачено Статус                              |
|          | настроики                 | □ 235190/2025-2 24.01.2025 Заявка № 235190/2025-2 от 24.01.2025 Витрина Екатерина 1/0/0 30     | 000,00 ₽ П.ИНЯТА В                                 |
|          | Сообщения 34              | Курс обучения: Программа повышения квалификации «Защитное<br>вождение»                         | PAPETY                                             |
| <u>n</u> | Техподдержка UCHI.PRO     | Вендор: Техподдержка Учи.Про                                                                   | +                                                  |
|          | Uepeggy                   | □ 235190/2025-1 14 01 2025 Заявка № 235190/2025-1 от 14 01 2025 Витоина Екатерина 1 / 0 / 0 30 |                                                    |

#### 1. Выбрать курс обучения

|          | Е Техподдержка Учи.Про        | = <mark>4 ≰!</mark> <b>⊑</b> 7 <b>€</b> <sup>3</sup> <b>⊘ ≰!</b> Администрато                                                                      | ор Оксана 😫 |
|----------|-------------------------------|----------------------------------------------------------------------------------------------------|-------------|
|          | uchi.pro                      | Заявка                                                                                                    |             |
| 6        | Учебные материалы и курсы     | Вендор: *<br>Техподдержка Учи.Про                                                                                                    | ~           |
|          | управление заказами<br>Лиды 4 | Курс обучения: *<br>Выберите курс обучения                                                                                                    | ~           |
|          | Заявки                        | Выберите курс обучения!<br>Внимание! После смены курса обучения проверьте настройки обучения, итоговых документов, свойства для выгрузки ФИС ФРДО! |             |
|          | счета <mark>7</mark>          | Менеджер:<br>Без менеджера                                                                                                    | < 65 076,0  |
|          | Оплаты<br>Акты                | Преподаватели:<br>Без преподавателей                                                                                                    | ~           |
| Ê        | Управление обучением          | Агент:<br>Без агента                                                                                                    | × G         |
| <u>ا</u> | Управление мероприятиями      | Контрагент: *<br>Введите ID/UUID, часть ФИО/названия организации. ИНН. e-mail контрагента                                                          | _           |
|          | Управление пользователями     | СОЗДАТЬ КОНТРАГЕНТА                                                                                                    |             |
| a        | Статистика и отчёты           | Выберите контрагента — заказчика обучения!                                                                                                    |             |
| \$       | Настройки                     | Подходящих слушателей нет.                                                                                                    |             |
| F        | Сообщения 34                  | Принята в работу                                                                                                    | ~           |
| 0        | Техподдержка UCHI.PRO         | СОХРАНИТЪ                                                                                                    | ≡ Ą,        |

#### 2. Выбрать контрагента

| , ≡          | Техподдержка Учи.Про      | ≡ <mark>4 ≰</mark> 1 <b>⊑</b> 34 <b>ш</b> 9 <b>⊑</b> 7 ∲* ⊘ <b>4</b> 9 Администратор Оксана                             | 8             |
|--------------|---------------------------|----------------------------------------------------------------------------------------------------|---------------|
|              | uchi.pro                  | Заявка                                                                                                    |               |
| E 1          | /чебные материалы и курсы | Вендор: *                                                                                                    |               |
|              | /правление заказами       | техподдержка учи, про                                                                                                   | -             |
| J            | Пиды 4                    | Цемонстрационный курс (лекция и тест) (2 ч.)                                                                            | ,             |
| :            | Заявки                    | Внимание! После смены курса обучения проверьте настройки обучения, итоговых документов, свойства для выгрузки ФИС ФРДО! | ( - his       |
| J            | Договоры                  | Менеджер:                                                                                                    | <b>₫ 00</b> 5 |
|              | Счета 7                   | Без менеджера                                                                                                    | 2 076         |
|              | Оплаты                    | Преподаватели:<br>Без преподавателей                                                                                    | , °           |
|              | Акты                      | Агент:                                                                                                    |               |
| Ê 1          | /правление обучением      | Без агента                                                                                                    | ·             |
| ر <b>ر</b> ۳ | /правление мероприятиями  | Контрагент: *<br>Введите ID/UUID, часть ФИО/названия организации, ИНН, е-mail контрагента                               | C             |
| <u> </u>     | /чебный документооборот   | СОЗДАТЬ КОНТРАГЕНТА                                                                                                    |               |
|              | правление пользователями  |                                                                                                    |               |
| al (         | Статистика и отчёты       | Подходящих слушателей нет.                                                                                              |               |
| <b>\$</b> 1  | -настройки                | Статус: *                                                                                                    |               |
|              | Сообщения 34              | Принята в работу                                                                                                    | <u>`</u>      |
| <u> </u>     |                           | ✓ Реквизиты заявки                                                                                                    |               |
|              |                           | СОХРАНИТЬ                                                                                                    | A~            |

#### 3. Выбрать слушателя(ей)

|            |                           | Препода  | атели:                                                      |                            |                       |                                                           |               |
|------------|---------------------------|----------|-------------------------------------------------------------|----------------------------|-----------------------|-----------------------------------------------------------|---------------|
|            | Оплаты                    | Без пре  | подавателей                                                 |                            |                       |                                                           | ~             |
|            | Акты                      | Агент:   |                                                             |                            |                       |                                                           |               |
| Ê          | Управление обучением      | Без аген | та                                                          |                            |                       |                                                           | ~             |
|            |                           | Контраге | IT: *                                                       |                            |                       |                                                           |               |
| <b>.</b> _ | Управление мероприятиями  | 000 "Ф   | изика"                                                      |                            |                       |                                                           | ×             |
|            | Учебный документооборот   | Найти сл | ушателей по ФИО:                                            |                            |                       |                                                           |               |
|            | Vправление пользователями | Начните  | вводить имя слушателя                                       |                            |                       |                                                           |               |
|            | эправление пользователими |          |                                                             |                            |                       |                                                           |               |
| al         | Статистика и отчёты       |          | Слушатель                                                   | Контактная информация      | Реквизиты             | Логин/пароль                                              |               |
|            | Настройки                 |          | Касьянов Игорь Валентинович                                 |                            |                       | 3644-248285-248287                                        | 1             |
|            | _                         |          |                                                             |                            |                       | Disaphck46amp                                             |               |
| 2          | Сообщения 34              | 🛃 🔺      | Суслопаров Алексей Станиславович                            | support@uchi.pro           |                       | 3644-248285-1                                             | 1             |
|            | Техподдержка UCHI.PRO     |          |                                                             |                            |                       | LushaDusSonra                                             |               |
|            | Hanaami                   |          | Терентьева Ксения Валерьевна                                |                            |                       | 3644-248285-248288                                        | 1             |
|            | ПОВОСТИ                   |          |                                                             |                            |                       | insecucon847                                              |               |
| I          |                           | Выбран   | ю слушателей: 2                                             |                            |                       |                                                           |               |
|            |                           |          | Текушая стоимость обучения спушателя (тариф Lichi Profit) * | Расчётная сумма заявки (та | nuch Lichi Profit) *· | С вашего баланса булет спис                               | ана сумма *   |
|            |                           |          | 0,00 P                                                      |                            | 0,00 ₽                |                                                           | 0,00₽         |
|            |                           |          |                                                             |                            |                       | <ul> <li>*) Без учёта индивидуальных скидок на</li> </ul> | a 28.01.2025. |

#### 4. Сохранить изменения

| _  |                           | Техподд            | цержка Учи.Про                                       |                                         |                                  |                         |                                  | ~                       |        |
|----|---------------------------|--------------------|------------------------------------------------------|-----------------------------------------|----------------------------------|-------------------------|----------------------------------|-------------------------|--------|
| -  | Управление заказами       | Курс обуч          | чения: *                                             |                                         |                                  |                         |                                  |                         |        |
|    | Лиды                      | ∟ Дег              | монстрационный курс (лекция и тест) (2 ч.)           |                                         |                                  |                         |                                  | ~                       |        |
|    | Заявки                    | Внимани            | 10 После смены курса обучения проверьте настрой      | ки обучения, итоговых документов, свойс | тва для выгрузки ФИС ФРДО!       |                         |                                  |                         |        |
|    | Договоры                  | Менедже            | p:                                                   |                                         |                                  |                         |                                  |                         |        |
|    | Счета 7                   | Без мен            | еджера                                               |                                         |                                  |                         |                                  | ~                       |        |
|    |                           | Препода            | ватели:                                              |                                         |                                  |                         |                                  |                         |        |
|    | Оплаты                    | Без пре            | подавателей                                          |                                         |                                  |                         |                                  | ~                       |        |
|    | Акты                      | Агент:             |                                                      |                                         |                                  |                         |                                  |                         |        |
| Ê  | Управление обучением      | Без аген           | нта                                                  |                                         |                                  |                         |                                  | ~                       |        |
| ٣  | Управление мероприятиями  | Контраге<br>000 "Ф | нт: *<br>изика"                                      |                                         |                                  |                         |                                  | ×                       | 016,00 |
|    | Учебный документооборот   | Найти сл           | ушателей по ФИО:                                     |                                         |                                  |                         |                                  |                         | 8      |
| ** | Управление пользователями | Начните            | э вводить имя слушателя                              |                                         |                                  |                         |                                  | _                       |        |
| al | Статистика и отчёты       |                    | Слушатель                                            | Контактна                               | я информация                     | Реквизиты               | Логин/пароль                     |                         |        |
| *  | Настройки                 |                    | Касьянов Игорь Валентинович                          |                                         |                                  |                         | 3644-248285-248287               | /                       | C      |
|    |                           |                    |                                                      |                                         |                                  |                         | Disaphck46amp                    |                         |        |
| P  | Сообщения                 |                    | Суслопаров Алексей Станиславович                     |                                         |                                  |                         | 3644-248285-1                    | 1                       |        |
| ß  | Техподдержка UCHI.PRO     |                    |                                                      |                                         |                                  |                         | LushaDusSonra                    |                         |        |
|    | Новости                   | ✓                  | Терентьева Ксения Валерьевна                         |                                         |                                  |                         | 3644-248285-248288               | /                       |        |
|    |                           |                    |                                                      |                                         |                                  |                         | insecucon847                     |                         |        |
|    |                           | Выбра              | но слушателей: 2                                     |                                         |                                  |                         |                                  |                         |        |
|    |                           | COXF               | Текущая стоимость аучения слушателя (тариф<br>РАНИТЬ | Uchi.Profit) *:<br>0,00 P               | Расчётная сумма заявки (тариф Uc | hi.Profit) *:<br>0.00 P | С вашего баланса будет списана с | умма*:<br>0.00 ₽<br>≡ И | ≁      |

## контрагенту - список слушателей

## слушателям данные для доступа к СДО

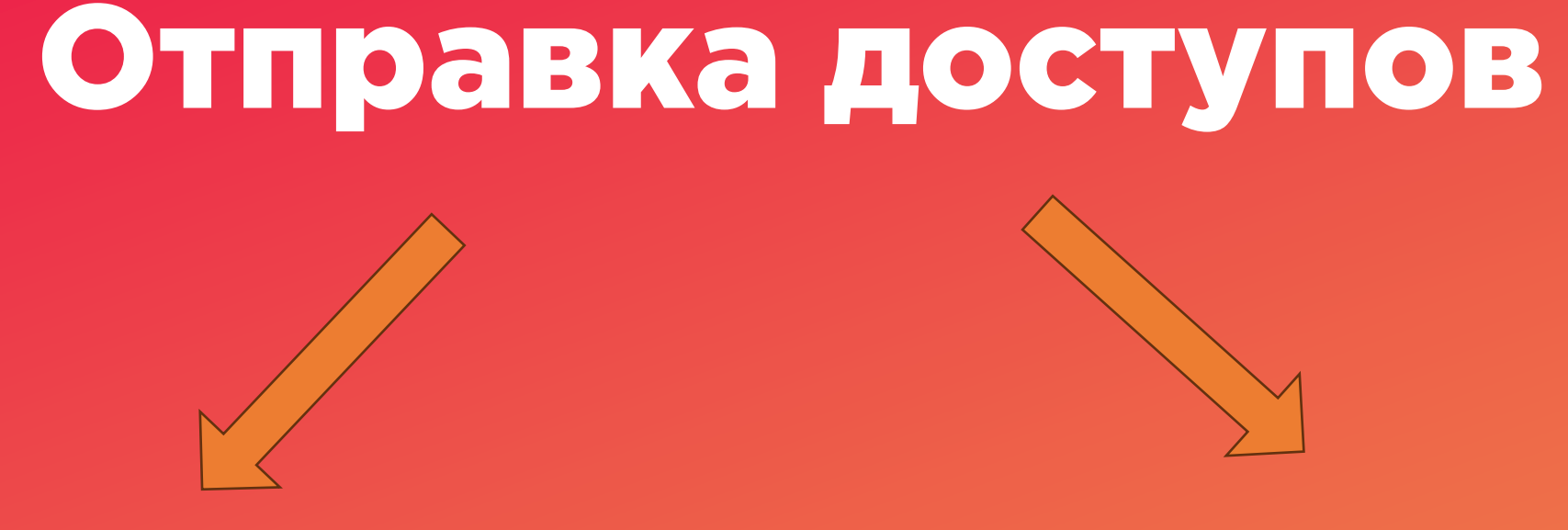

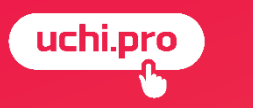

#### (uchi.pro)

## Отправка контрагенту списка слушателей

| ← → C 😋 support.upft.ru/orde | ers/125344                                                                                                    |                                                                         | * •                                                                                                   |         |
|------------------------------|----------------------------------------------------------------------------------------------------|-------------------------------------------------------------------------|----------------------------------------------------------------------------------------------------|---------|
| 🗾 Сообщения                  | ✓ Настройки процесса обучения                                                                                                    |                                                                         |                                                                                                    |         |
| Техподдержка UCHI.PRO        | <ul> <li>Итоговые документы</li> </ul>                                                                                                    |                                                                         |                                                                                                    |         |
| новости                      | ✓ Свойства для выгрузки ФИС ФРДО                                                                                                    |                                                                         |                                                                                                    |         |
|                              | ID: 125344 UUID: 2e3dc58d-fdc5-458a-9358-b92d8e51dc10 Создано: 24.01.2025 Обновлено: 24.01.2025, 14:17                                                                                               |                                                                         | строики процесса обучения                                                                             |         |
|                              |                                                                                                    |                                                                         | ОТПРАВИТЬ СПИСОК СЛУШАТЕЛЕЙ?                                                                          | ×       |
|                              | Г Скопировать                                                                                                    | <ul> <li>Св</li> <li>5учения</li> <li>Оценка Зарегистрирован</li> </ul> | Уточните, кому каких слушателей отправить.                                                            |         |
|                              | 248286 Суслопаров Алексей Отпрацить слушателям письма о готовности итоговых документ                                                                                                    | ив Ещёне 24.01.2025                                                     | Контрагент ООО "Физика"                                                                               |         |
| ▶                            | Отгранть сителева Корина Варольериа 2644-249365 ОБУЛ                                                                                                    | HIME FUE HE 24 01 2025                                                  | Адрес электронной почты контрагента:                                                                  |         |
|                              | 240260 reported to the proposition 248288 HAVAT<br>1rsecucon847                                                                                                    | ателі<br>Э                                                              | можно указать несколько адресов через запятую, например: ivanova@company.local, petrov@company.local. |         |
|                              | создать группу по курсу 2                                                                                                    |                                                                         | <ul> <li>Суслопаров Алексей Станиславович</li> <li>Терентьева Ксения Валерьевна</li> </ul>            |         |
|                              | © 2025, Техподдержка Учи Про.                                                                                                    |                                                                         | Отправить копии писем по адресам:                                                                     | ika     |
|                              | Телефок <u>3412 (доб.2)</u> .<br>Политика обработки персональных данных.                                                                                                    | 286                                                                     | можно указать несколько адресов через запятую, например: ivanova@company.local, petrov@company.local. |         |
|                              |                                                                                                    |                                                                         | Шаблон письма: *                                                                                      |         |
|                              |                                                                                                    | 288                                                                     | Базовый шаблон                                                                                        | ~       |
|                              |                                                                                                    |                                                                         | Дополнительный комментарий к письму:                                                                  |         |
|                              | Уважаемый слушатель Терентьева Ксения Валерьевна!                                                                                                    |                                                                         |                                                                                                    |         |
|                              | Техподдержка Учи.Про уведомляет вас о том, что вы успешно зачислены на программу профессиональной<br>подготовки по профессии рабочего (должности служащего) «Демонстрационный курс (лекция и тест)». | оздат                                                                   |                                                                                                    |         |
|                              | Итоговое (оценочное) задание можно пройти с 25.01.2025 по 25.01.2025 включительно (московское время).                                                                                                |                                                                         | Будет вставлен в текст письма и визуально выделен.                                                    |         |
|                              | Пройти обучение и тестирование вы можете по ссылке: <u>https://support.upft.ru/</u>                                                                                                    | ехпод.                                                                  |                                                                                                    | <b></b> |
|                              | Ваши данные для входа в личный кабинет:<br>• Логин: 3644-248285-248288                                                                                                    | <u>3412</u><br><u>oбраб</u>                                             | ОТПРАВИТЬ ЗАКРЫТЬ                                                                                     |         |
|                              | <ul> <li>Пароль: insecucon847</li> <li>Вы можете связаться с нами по телефону: 3412 (лоб.2).</li> </ul>                                                                                              |                                                                         |                                                                                                    |         |
|                              | Поддерживаемые версии браузеров:                                                                                                    |                                                                         |                                                                                                    |         |

#### (nchi bio)

### Отправка слушателям данных для доступа в СДО

| 🖻 Сообщения           | ✓ Настройки процесса обучения                                                                                                    |                                          |                                                                                                    |     |
|-----------------------|----------------------------------------------------------------------------------------------------|------------------------------------------|----------------------------------------------------------------------------------------------------|-----|
| Техподдержка UCHI.PRO | <ul> <li>Итоговые документы</li> </ul>                                                                                                    |                                          |                                                                                                    |     |
| 🖬 Новости             | ✓ Свойства для выгрузки ФИС ФРДО                                                                                                    |                                          |                                                                                                    |     |
|                       | ID: 125344 UUID: 2e3dc58d-fdc5-458a-9358-b92d8e51dcf0 Создано: 24.01.2025 Обновлено: 24.01.2025, 14:17                                                                                                    |                                          |                                                                                                    |     |
|                       | Слушатели 2 договоры, счета, акты протоколы, итоговые документы журнал успевае                                                                                                    | мости расписание опросы                  | осы история изменений<br>• Насторий и процесса общения                                                |     |
|                       | Скопировать ± Сохранить 	 Напечатать 	 Отправить Отправить контрагенту список слушателей                                                                                                    |                                          | ОТПРАВИТЬ ДОСТУПЫ К СДО? Х                                                                            |     |
| <b>k</b>              | ФИО/должность Кон<br>дан<br>248286 Суспопаров Алексей<br>Станиятелями стравить слушателям данные для доступа к СДО<br>Отправить слушателям письма о готовности итоговых д                                                                                     | бучения Оценка<br>цокументов<br>E ЕЩЁ НЕ | ка Зач Итс<br>Уточните, кому отправить данные для доступа в СДО:                                      |     |
|                       | Станиславович     Отправить контрагенту список итоговых документов     248288     Терентъева Ксения Валерьевна     3644-248285-     248288                                                                                                    | ОБУЧЕНИЕ ЕЩЁ НЕ<br>НАЧАТО                | ✓ Контрагент ООО "Физика"                                                                             |     |
|                       | іляесисол847<br>Создать группу по курсу                                                                                                    |                                          | 20044 ✓ Суслопаров Алексей Станиславович ✓ Терентьева Ксения Валерьевна support@uchi.pro              | OCH |
|                       |                                                                                                    |                                          | Внимание! СДО не сможет отправить письма слушателям без адреса электронной почты!                     | JUE |
|                       | © 2025, Техподдержка Учи. Про. <b>2</b><br>Телефон: <u>3412 (доб. 2)</u> .<br>Политика обработки персональных данных.                                                                                                    |                                          | Скопис<br>support+2024@uchi.pro                                                                       |     |
|                       |                                                                                                    |                                          | Можно указать несколько адресов через запятую, например: ivanova@company.local, petrov@company.local. | ка  |
|                       |                                                                                                    |                                          | Шаблон письма: *                                                                                      |     |
|                       | 🔨 Ответить 💗 переслать 📲 удалить 🚥 Еще                                                                                                    |                                          | 3286 Базовый шаблон 🗸                                                                                 |     |
|                       |                                                                                                    |                                          | Дополнительный комментарий к письму:                                                                  |     |
|                       | Уважаемый слушатель Суслопаров Алексей Станиславович!<br>Техподдержка Учи.Про уведомляет вас о том, что вы успешно зачислены на программу профессиональной<br>подготовки по профессии рабочего (должности служащего) «Демонстрационный курс (лекция и тест)». |                                          | 3288                                                                                                  |     |
|                       | Итоговое (оценочное) задание можно пройти с 25.01.2025 вслючительно (московское время).                                                                                                    |                                          | //                                                                                                    |     |
|                       | Пройти обучение и тестирование вы можете по ссылке: <u>https://support.upft.ru/</u>                                                                                                    |                                          | Будет вставлен в текст письма и визуально выделен.<br>ЮЗДАТ                                           |     |
|                       | Ваши данные для входа в личный кабинет:<br>–                                                                                                    |                                          |                                                                                                    |     |
|                       | <ul> <li>Логин: 3644-248285-1</li> <li>Пароль: LushaDusSonra</li> <li>Адрес эл. почты: <u>support@uchi.pro</u></li> </ul>                                                                                                    |                                          |                                                                                                    |     |
|                       | Вы можете связаться с нами по телефону: 3412 (доб.2).                                                                                                    |                                          |                                                                                                    |     |
|                       | Поддерживаемые версии браузеров:                                                                                                    |                                          |                                                                                                    |     |

Курс обучения доступен слушателю для прохождения в его личном кабинете только в том случае, <u>если заявка находится</u> в статусе «Идёт обучение»

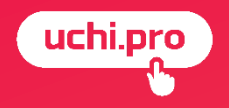

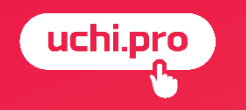

## Статусы заявки

- Не обработана
- Принята в работу
- Ожидание оплаты
- Идет обучение
- Обучение завершено
- Документы готовы
- Выполнена
- Отменена

uchi.pro

## Статусы заявки

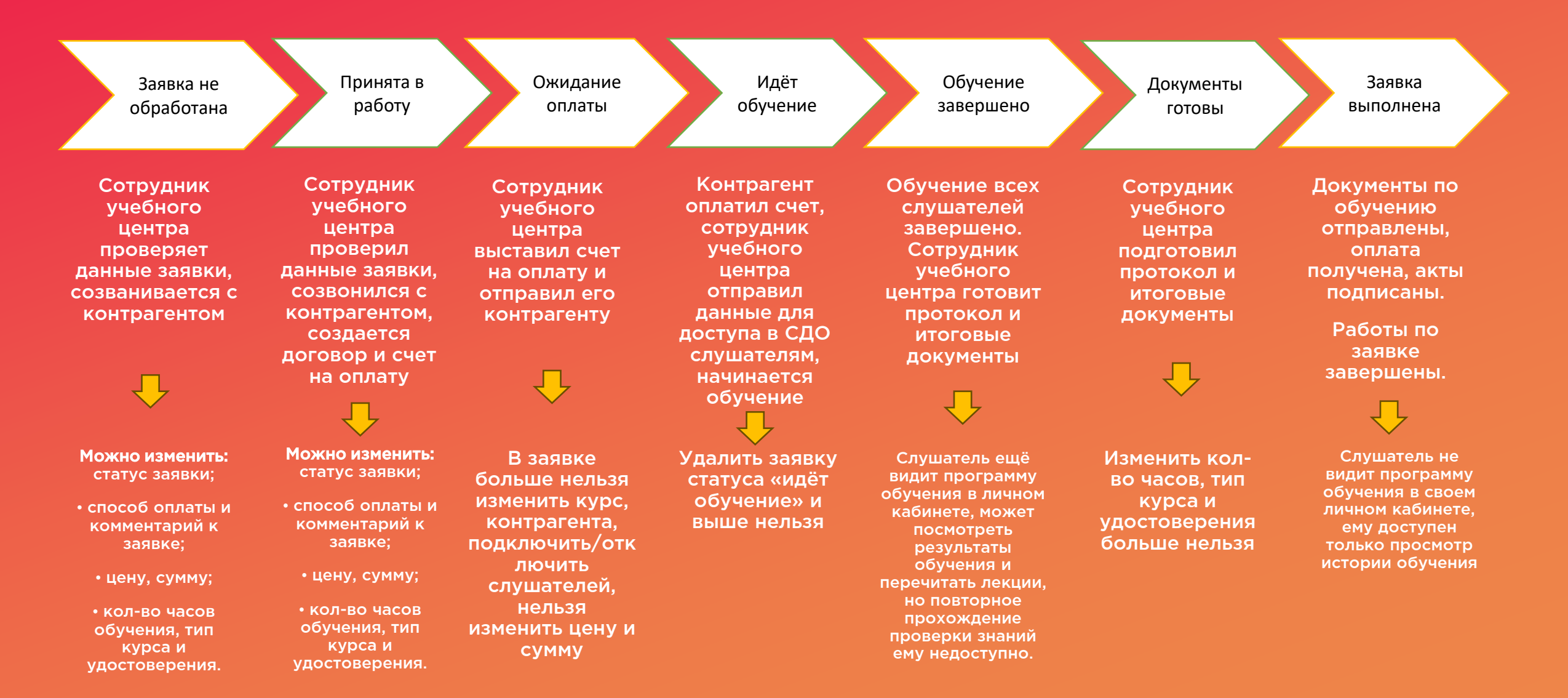

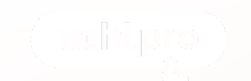

#### Изменение статуса в заявке

1. Перейти в карточку заявки

| BUTCHINE SUKASAMAN     | Заявки                                                                                                    |                                                          |
|------------------------|----------------------------------------------------------------------------------------------------|----------------------------------------------------------|
| • 8                    |                                                                                                    |                                                          |
| -                      | Hailine samme no IDI/ARD, Howeyy:                                                                                                    |                                                          |
| angau                  |                                                                                                    |                                                          |
| - 8                    | Сортировать                                                                                                    |                                                          |
| elu.                   | По уматчанию                                                                                                    | v                                                        |
|                        | NOWING V PACEMPEH-BARROWOX                                                                                                    |                                                          |
| влоне обучения         | Branny Service Harrison Very Day Service Meaning Meanings Topological Service Meaning                                                                                                    |                                                          |
| еление мероприятили    | Contract constrained and the constrained constrained in the constrained                                                                                                    | 001                                                      |
| have approximately and |                                                                                                    | 3                                                        |
|                        | · · · ·                                                                                                    | 2 3 4 5 5 10 7                                           |
|                        | Boe same                                                                                                    | Cnecos 🛄 Taún                                            |
| истика и отчёты        | Ни Создано Зария                                                                                                    | Контрагент, Служателен Протоколов Сумина Оплачено Статус |
| foge                   |                                                                                                    | nepcowan                                                 |
| septem 👪               | 248810/2025-1 27.03/0225 Samma Nr 248810/2025-1 or 27.01.2025                                                                                                    | Decargo 1/1/0 vggtr                                      |
| Aggypika UCHEPRO       | Engine Stream Provide Stream Provide |                                                          |
| x'w                    | 191364/2025-4 14:01:2025 3aaana Nr 191364/2025-4 or 14:01:2025                                                                                                    | 000 «Первые 1/1/0 Леневта»                               |
|                        | Kgpc oby-seven: 46 B                                                                                                    | NHOSEQUINESE PROOF                                       |
|                        | Биндару. Технодрурния Учи Про                                                                                                    |                                                          |
|                        | <ul> <li>191364/2025-3 14.01.2025 Saskika Nr 191364/2025-3 of 14.01.2025</li> <li>Rigo obverse: Hoskik kipc, 14012025</li> </ul>                                                                                                    | 000 4150sau 1/1/0 Vaget<br>Interessioner                 |
|                        | векару. Технодирика Учи Про                                                                                                    | 10002COM4                                                |
|                        | NUMBER OF COMPANY AND AND AND AND AND AND AND AND AND AND                                                                                                    | 000-000-0 47570 4                                        |

#### 2. В левом верхнем углу изменить статус на нужный

догово Счета Оплаты Акты

| Теклоддержка Учи Про                                                       |                                                                                                    | -∜ ¢ ⊫≊ t                                                                                           | : 5 🔹 🖓 🔿 👫                                     | Администратор Океания 😫                   |
|----------------------------------------------------------------------------|----------------------------------------------------------------------------------------------------|----------------------------------------------------------------------------------------------------|-------------------------------------------------|-------------------------------------------|
| uchi.pro                                                                   | Заявка № 191364/2025-4 от 14.01.2025                                                                                                    | samual net                                                                                          |                                                 |                                           |
| 😰 Учебных натернаты в курсы                                                | 1226729. Заямала № 191204/2025-4 от 14.01.2025<br>Кррс обучания: 46.8                                                                                                    |                                                                                                    |                                                 | С ПРАНИТА В РАБОТУ<br>003ДАНО: 14.01.2025 |
| III Утрантични заклания<br>Пады 🧧                                          | сните:<br>Принита в работу                                                                                                    | Howep:<br>191364/2025-4                                                                             | Coggano:<br>14.01.2025                          |                                           |
| даговори<br>Слата 2                                                        | В СДО включено автоматическое изменение статуса заявок, то есть систеная.<br>7) при создании счёта по заявке переведёт заявку в статус «Окидение<br>опланти»;<br>9) при оприей отлаке счёта по заявке понаволят зеявку в статус «ОКидение | Кольо часов обучения:<br>—<br>Стоямость обучения:                                                   | Kon-eo crysaanenek<br>1/1/0<br>Cywma no saasee: | 4 00'84                                   |
| Cernensi<br>Actor                                                          | <ul> <li>уранные полние согла на начала обучения по заявее переведёт заявку в статус<br/>«Ибато обученов»;</li> </ul>                                                                                                    |                                                                                                    | Сумная по счетам:<br>О                          | 3                                         |
|                                                                            | <ul> <li>при наступлении даты конца обучения или при фактического завершения<br/>обучения по завея пераводёт завяку в статус «Обучение завершено».</li> <li>Конралент:</li> <li>ООО «Попоне направление тапилотоки»</li> </ul>            | Сумма заявен по таржфу Ucht Profit.<br>200,00 Ф<br>Сумма ножет измениться соптасно условным таржфа. |                                                 | 6                                         |
| м.2<br>Учебный документацират                                              |                                                                                                    | schoekk cinerku.<br>He yksisieku<br>Michekkinggabee (heg):                                          |                                                 |                                           |
| <ul> <li>Утровление пользоватетные</li> <li>Статистика и отчёты</li> </ul> | <ul> <li>Настройки процесса обучения</li> </ul>                                                                                                    | 1.00 радовно                                                                                        |                                                 |                                           |
| C Hactpoline                                                               | <ul> <li>Итоговые документы</li> </ul>                                                                                                    |                                                                                                    |                                                 |                                           |
| 🔎 Cooleanees 🧕                                                             | ✓ Canierma nne sumvase 644C 6PRO                                                                                                    |                                                                                                    |                                                 |                                           |

3. Нажать «Применить»

| hi.pro                         | Заявка № 191364/2025-4 от 14.01.2025 Онисстринение                                                                                                    | (desail no T                                                                               |                                                                                   |                     |             |  |
|--------------------------------|----------------------------------------------------------------------------------------------------|--------------------------------------------------------------------------------------------|-----------------------------------------------------------------------------------|---------------------|-------------|--|
| ерналы и курсы                 | 123679 Заявка № 191304/2025-4 от 14.01.2025<br>Курс обучения: 40.В                                                                                                    |                                                                                            |                                                                                   | СОЗДАНО: 14.01.2025 |             |  |
| 338.8.338899                   | Статус.<br>Идёт обучение                                                                                                    | Howep:<br>191364/2025-4                                                                    | Создано:<br>14.01.2025                                                            |                     |             |  |
|                                | тичилалите<br>В СДО впложено автоматическое изменение статуса заявко, то есть окстема:<br>•) пре создачение очета по заявке переводат заявку в статус «Аждание<br>оплатич»;<br>•) пре попозна оплате счёта по заявке переводат заявку в статус.<br>•) пре попозной оплате счёта по заявке переводат заявку в статус.<br>•) пре исполной оплате счёта по заявке переводат заявку в статус. | Коль во часов обучения:<br>— стоимость обучения:<br>0<br>Сумма заявки по тарифу Uch Profit | Коп-во слушателей:<br>1 / 1 / 0<br>Сумма по заявке:<br>0<br>Сумма по счетам:<br>0 |                     | 64 878,00 ₽ |  |
| обучением<br>мероприятиями     | <ul> <li>«Идет обучение»;</li> <li>при наступлении даты конца обучения или при фактическом завершении<br/>обучения по заявке переведёт заявку в статус «Обучение заеершено».</li> </ul>                                                                                                    | 200,00 Р<br>Сумма может измениться сопласно условиям тарифа.<br>Условия оплаты:            |                                                                                   |                     | C           |  |
| ументооборот<br>попьзователями | минумети.<br>ОСО «Порвые зеновационеме технопологи»                                                                                                    | Не указаны<br>Источник продаки (лид):<br>Не указано                                        |                                                                                   |                     |             |  |

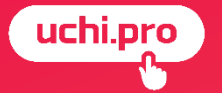

# Создание заявки с помощью мастера заявки

Мастер создания заявки – это упрощённая форма создания заявки, которая делит процесс добавления заявки на этапы.

| 😑 Техподдержка Учи.Про 📐       |                                                                                                    | ≡,4 🖨 🖡            | 34 😰 🛃 🍨 🤉                 | Aдминистратор Оксана 😫                            |
|--------------------------------|----------------------------------------------------------------------------------------------------|--------------------|----------------------------|---------------------------------------------------|
| uchi.pro                       | Пополняйте счёт 👉 Получайте<br>на 30 000 руб.                                                                                                    | скидку<br>5%       | Больше пополн<br>выше скид | Х<br>Подробности на<br>сайте <u>uchi.pro</u><br>( |
| 臣 Учебные материалы и курсы    | N N                                                                                                    |                    |                            |                                                   |
| 🗮 Управление заказами 🛛 🔶      | Заявки                                                                                                    |                    |                            |                                                   |
| Лиды 🧧                         | 1                                                                                                    |                    |                            |                                                   |
| Заявки<br>Договоры             | Найти завеки по ID/UUID, номеру:<br>Весенте ID/UUID, часть номера, названия                                                                          |                    |                            | 4                                                 |
| Счета <mark>7</mark><br>Оплаты | Сортировать<br>По умолчанию 2                                                                                                    |                    |                            | 3                                                 |
| Акты<br>Ê Управление обучением | ИСКАТЬ • РАСШИРЕННЫЙ ПОИСК                                                                                                    |                    |                            |                                                   |
| м управление мероприятиями     | Вендор: Техподдерика Учи Про Без дочерних вендоров Только неудалённые                                                                                |                    |                            | C                                                 |
| Учебный документооборот        | 1 2 3 4                                                                                                    | 5 6 10 <b>&gt;</b> |                            |                                                   |
| Управление пользователями      | Все заявки                                                                                                    |                    |                            | 🚍 Список 🚻 Таблица                                |
| на Статистика и отчёты         | № Создано Заявка                                                                                                    | Контрагент.        | Слушателей Протоколов      | Сумма Оплачено Статус                             |
| 🏟 Настройки                    |                                                                                                    | персонал           |                            | -,                                                |
| Сообщения 34                   | 248285/2025-1         24.01.2025         Заявка № 248285/2025-1 от 24.01.2025           Курс обучения:         Демонстрационный курс (лекция и тест) | ООО "Физика"       | 2/0/0                      | 4 000,00 ₽ ПРИНЯТА В<br>РАБОТУ                    |
| Техподдержка UCHI.PRO          | Вендор: Техлоддержка Учи.Про                                                                                                    |                    |                            | ± + (%)                                           |
| Новости                        | П 191364/2025-4 14.01.2025 Заявка № 191364/2025-4 от 14.01.2025                                                                                      | ООО «Первые        | 1/1/0                      | ИДЁТ                                              |

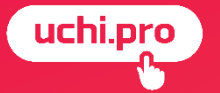

# Создание заявки из карточки контрагента

| 🗮 Техподдержка Учи.Про      | ≓ <sup>4</sup> 🖞 Е <sup>34</sup> 🗗 📮 🧿 🙏 Администратор Оксана 😌                                                                     |
|-----------------------------|----------------------------------------------------------------------------------------------------|
| uchi.pro                    | Контрагент ООО "Физика"                                                                                                    |
| 🗐 Учебные материалы и курсы | ОПИСАНИЕ И РЕКВИЗИТЫ КОНТАКТНЫЕ ДАННЫЕ СЛУШАТЕЛИ 🥙 ЛИДЫ ЗАЯВКИ ДОГОВОРЫ, СЧЕТА, АКТЫ ГРУППЫ ПО КУРСУ КЛЮЧИ ДОСТУПА В СДО ТОКЕНЫ GOO |
| 💻 Управление заказами       | Введите ID/UUID, часть номера                                                                                                    |
| 🖹 Управление обучением 1    | найдено: о 🛨 Сохранить в CSV 🔲 Показать удалённые                                                                                   |
| управление мероприятиями    | Заявок нет.                                                                                                    |
| Учебный документообог и     |                                                                                                    |
| Управление пользователями   | φ<br>σ                                                                                                    |
| Администраторы              |                                                                                                    |
| Менеджеры                   | © 2025, Техподдержка Учи.Про. Разработка УЧИ.П                                                                                      |
| Редакторы                   | Телефон: <u>3412 (дос. 2)</u> . Версия 2025-01-24/next-uchi-<br>Политика обработки персональных данных.                             |
| Преподаватели               |                                                                                                    |
| Агенты                      |                                                                                                    |
| Контрагенты                 |                                                                                                    |
| Слушатели                   |                                                                                                    |
| Группы слушателей           |                                                                                                    |
| и Статистика и отчёты       |                                                                                                    |
|                             |                                                                                                    |

Прикрепление к заявке менеджера, преподавателя и агента предоставляет возможность данным пользователям отслеживать обучение слушателей заявки

| ≡           | Техподдержка Учи.Про                        |                                                                               |                                                 | ≡4 📢 | E <sup>35</sup> 🗗 🖹 | Ø •ָ⁺ ⊘                            | Администратор Оксана |
|-------------|---------------------------------------------|-------------------------------------------------------------------------------|-------------------------------------------------|------|---------------------|------------------------------------|----------------------|
|             | uchi.pro                                    | Заявка                                                                        |                                                 |      |                     |                                    |                      |
|             | чебные материалы и курсы правление заказами | Вендор: *<br>Техподдержка Учи.Про                                             |                                                 |      |                     |                                    | ~                    |
|             | іиды <mark>4</mark>                         | курс ооучения: <sup></sup><br>└── Демонстрационный курс (для вебинара) (2 ч.) |                                                 |      |                     |                                    | ~                    |
| з           | Заявки                                      | Внимание! После смены курса обучения проверьте настройки обучения, итого      | ных документов, свойства для выгрузки ФИС ФРДО! |      |                     |                                    |                      |
| ŗ           | ]оговоры                                    | Менеджер:<br>Менеджер                                                         |                                                 |      |                     |                                    | v                    |
| c           | Оплаты                                      | Преподаватели:<br>Преподаватель Петров                                        |                                                 |      |                     |                                    | × ~                  |
| A           | Акты                                        | Агент:<br>Агент                                                               |                                                 |      |                     |                                    | ~                    |
| Ξ )         | правление обучением                         | Koutopreut: *                                                                 |                                                 |      |                     |                                    |                      |
| ر <b>ت</b>  | правление мероприятиями                     | ООО "Физика"                                                                  |                                                 |      |                     |                                    | ×                    |
| ۷ 🔪         | /чебный документооборот                     | Найти слушателей по ФИО:                                                      |                                                 |      |                     |                                    |                      |
| <b>**</b> > | правление пользователями                    | Начните вводить имя слушателя                                                 |                                                 |      |                     |                                    |                      |
| iil C       | Статистика и отчёты                         | Слушатель                                                                     | Контактная информация                           | Рек  | визиты              | Логин/пароль                       |                      |
| <b>\$</b> + | łастройки                                   | Касьянов Игорь Валентинович                                                   |                                                 |      |                     | 3644-248285-24828<br>Disaphck46amp | 7 <b>/</b>           |

#### Стоимость по заявке и алгоритм списания денежных средств в тарифе «Профит»

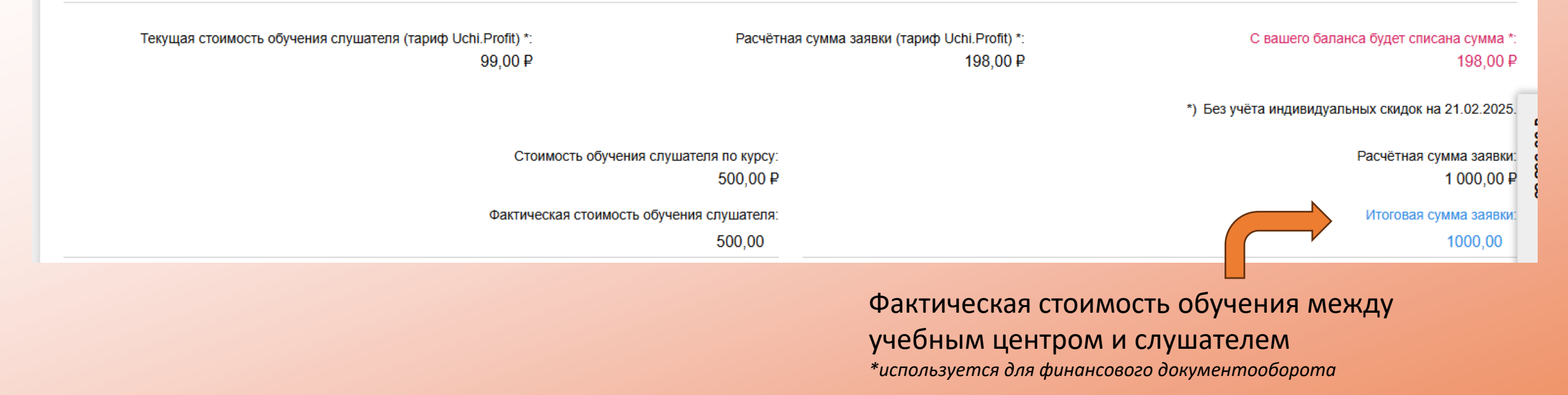

Подробное описание алгоритма списания денежных средств по заявке <u>https://uchi.pro/blog/uchi-profit-shemy-</u> spisaniya

Алгоритм списания денежных средств в тарифе «Профит»

#### Арендные курсы Учи.Про

У каждого курса Учи. Про есть фиксированная цена. Например, 500 рублей за слушателя. Вы создали заявку по курсу. В заявке, к примеру, 5 слушателей.

Как только вы измените статус заявки на «Идёт обучение», у вас **заблокируется** сумма на всех слушателей в заявке, то есть 2500 рублей (*5 слушателей по 500 руб.*).

После завершения обучения, когда вы переводите заявку в статус «Обучение завершено», «Документы готовы» или «Выполнена», **с баланса спишется** сумма за слушателей, фактически начавших обучение. Собственные курсы

**Каждые 30 дней** (*не календарный месяц!*) с вашего баланса будет списываться по 99 рублей за каждого активного слушателя.

Активный слушатель — это слушатель с открытой учебной сессией. То есть, он зашел в СДО и нажал на кнопку «Начать обучение». К активным относятся все слушатели, которые начали обучение, но пока не завершили его. Если слушатель бросил учиться, он всё равно считается активным до тех пор, пока вы вручную не закроете заявку (либо пока она не закроется автоматически, если у вас указаны сроки обучения).

Слушатель становится неактивным в 2 случаях:

- если он не нажал кнопку «Начать обучение» в СДО;
- после того как он сдал тест и завершил обучение по курсу.

Отслеживание движения денежных средств на лицевом счете

#### Переход в личный кабинет биллинга

#### Отображение всех операций по лицевому счету

| 🗮 Техподдержка Учи. Про                                                       |                                                                                                    | =, <sup>4</sup> 📢 🚅                                                               | 📫 🛃 🌒 (                                            | Э Администратор Оксана            | uchi.pro                              | 😑 Личный кабин | нет Uchi.pro                       |                                        |                                      |                                                    |                                                 |                                                                                                    | БАЛАНС:                       | 62 698.00 ₽ 💄 [→ |
|-------------------------------------------------------------------------------|----------------------------------------------------------------------------------------------------|-----------------------------------------------------------------------------------|----------------------------------------------------|-----------------------------------|---------------------------------------|----------------|------------------------------------|----------------------------------------|--------------------------------------|----------------------------------------------------|-------------------------------------------------|----------------------------------------------------------------------------------------------------|-------------------------------|------------------|
| uchi.pro                                                                      | Заявка № 248285/2025-4 от 21.02.2025 Ошининания                                                                                                    | rgeseed wer                                                                       |                                                    |                                   | Главная                               |                | Попол                              | няйте счё                              | ёт 👉 [                               | Іолучайте с                                        | кидку                                           | Больше пополнение –                                                                                | Подробности на сайте uchi.pro |                  |
| <ul> <li>Учебные материалы и курсы</li> <li>Управление заказами</li> </ul>    | 190218 Заявка № 248285/2025 4 от 21 02 2025<br>Курс обучения: Демонстрационный курс (для вобинара)<br>Программа профессиональной подготовия по профессии рабочего (долижести служащего)                                                                                                    |                                                                                   |                                                    | СОЗДАНО: 21.02.2025               | Сайт uchi.pro<br>Моя СДО<br>Баланс    |                | На 50 0                            | : №003804                              |                                      | а курсы тэ                                         | /0                                              | выше скидка:                                                                                       | $\ominus$                     |                  |
| Лиды 🧃<br>Заявыя                                                              | Статус.<br>Принята в работу 🗸                                                                                                    | Номер:<br>248285/2025-4<br>Кол-во часов обучения:                                 | Создано:<br>21.02.20                               | Лицевой счет № 003804 🗙           | Запланированные списания<br>Мои снета |                | Баланс: 62 698.00 Р                | ланс                                   |                                      |                                                    |                                                 |                                                                                                    |                               |                  |
| Договоры<br>Счета <mark>7</mark><br>Оплаты<br>Акты                            | В СДО включено автоматическое изменение статуса заявок, то есть система:<br>1 при создании счёта по заявке переведёт заявку в статус «Ожидание<br>оплатью»;<br>1 при полной оплате счёта по заявке переведёт заявку в статус «Идёт<br>обучение»;<br>1 при наступлении даты начала обучения по заявке переведёт заявку в статус; | 2 часа<br>Стоимость обучения:<br>500,00 Р                                         | 2 / 0 / 0<br>Сумма по<br>1 000,00<br>Сумма по<br>0 | Баланс: 62 698,00 Р С             | Обновления курсов                     |                | Номер операции<br>303021<br>303022 | Тип операции<br>Списание<br>Блокировка | Сумма операции<br>99.00 Р<br>99.00 Р | Дата<br>2025-02-21 12:00:04<br>2025-02-21 12:00:04 | Основание<br>Списание средст<br>Блокировка сред | тв за обучение по заявке <u>№ 1928 13/2024-4</u><br>1¢тв за обучение по заявке № 1928 13/2024-     | (1 × 99)<br>4 (1 × 99)        |                  |
| Управление обучением                                                          | «Идет обучение»;<br>*) при наступлении даты конца обучения или при фактическом завершении<br>обучения по заявке переведёт заявку в статус «Обучение завершено».                                                                                                    | Расчётная сумма заявки (тариф Uchi.Profit) *:<br>198,00 P                         | C                                                  | Перейти в личный кабинет биллинга |                                       |                | 303011                             | Списание                               | 99.00 P                              | 2025-02-21 11:40:02                                | Списание средст                                 | тв за обучение по заявке №191364/2024-30                                                           | (1 × 99)                      |                  |
| <ul> <li>Управление мероприятиями</li> <li>Учебный документооборот</li> </ul> | Итоговое (оценочное) задание можно будет выполнить с 22.02.2025<br>по 22.02.2025 включительно (московское время).<br>Контрагент:                                                                                                    | -) сез учета индивидуальных Сюдок на 21.02.2025.<br>Условия оплаты:<br>Не указаны |                                                    |                                   | L <sub>2</sub>                        |                | 303012<br>302921                   | Блокировка                             | 99.00 ₽<br>198.00 ₽                  | 2025-02-21 11:40:02<br>2025-02-21 10:30:04         | Блокировка сред<br>Блокировка сред              | аств за обучение по заявке №191364/2024-<br>аств за обучение по заявке №192813/2025-               | 30 (1 × 99)<br>2 (2 × 99)     |                  |
| Управление пользователями                                                     | ООО "физика"<br>Агент;<br>Агент;                                                                                                    | Источник продажи (лид):<br>Не указано                                             |                                                    |                                   |                                       |                | 302922                             | Блокировка                             | 198.00₽                              | 2025-02-21 10:30:04                                | Блокировка сред                                 | аств за обучение по заявке <u>№191364/2025-</u>                                                    | <u>11</u> (2 × 99)            |                  |
| <ul> <li>статистика и отчёты</li> <li>настройки</li> </ul>                    | Менеджер:<br>Менеджер                                                                                                    | /                                                                                 |                                                    |                                   |                                       |                | 301929<br>301930                   | Списание<br>Блокировка                 | 99.00 P                              | 2025-02-19 10:00:04                                | Списание средст<br>Блокировка сред              | тв за обучение по заявке <u>№191364/2024-40</u><br>дств за обучение по заявке <u>№191364/2024-</u> | (1 × 99)                      |                  |
| Сообщения 35                                                                  | Преподаватель:<br>Преподаватель Петров<br>Создатель заявии:                                                                                                    |                                                                                   | (=                                                 | ~ * 260                           |                                       |                | 301527                             | Блокировка                             | 990.00 P                             | 2025-02-18 11:40:04                                | Блокировка сред                                 | дств за обучение по заявке <u>№224062/2024</u> -                                                   | <u>18</u> (1 × 990)           |                  |
| Техполлержка UCHI PRO                                                         | Оксана, алминистратор                                                                                                    |                                                                                   | $\sim$                                             |                                   |                                       |                | 301134                             | Блокировка                             | 99.00 P                              | 2025-02-17 15:42:03                                | Блокировка спел                                 | 1СТВ ЗА ОБУЧЕНИЕ ПО ЗАЯВКЕ №248818/2025.                                                           | 2 (1 x 99)                    |                  |

#### Раздел «Реквизиты заявки»

| <ul> <li>Реквизиты заявки</li> </ul>                                                                                           |                                                                                                    |
|----------------------------------------------------------------------------------------------------|----------------------------------------------------------------------------------------------------|
| Номер:<br>Сгенерируем автоматически                                                                                            | Создано:<br>21.02.2025                                                                                                    |
| Номер заявки в свободной форме, принятой в вашей организации. Если не укажете, сгенерируем<br>автоматически.                   |                                                                                                    |
| Кол-во часов обучения:<br>2                                                                                                    | Основание:                                                                                                    |
| Плактическая часть: Теолетическая часть:                                                                                       | Основание для формирования заявки в свободной форме, обычно — номер договора на обучение.                                                          |
| Не указано Не указано                                                                                                    | Договор подписан:                                                                                                    |
| Количество часов предназначено для использования в документах, на процесс обучения не влияет.<br>не укажете, возьмём из курса. | сли Источник продажи (лида):                                                                                                    |
|                                                                                                    | Условия оплаты:                                                                                                    |
|                                                                                                    | Не указаны 🗸 🗸                                                                                                    |
|                                                                                                    | Напомнить об обучении:                                                                                                    |
|                                                                                                    | дд.мм.гттг                                                                                                    |
|                                                                                                    | Не влияет на доступ слушателей к обучению, не учитывается при отправке автоматических уведомлений.<br>Служит исключительно в информационных целях. |

Количество часов предназначено для использования в документах, на процесс обучения не влияет. Если количество часов указано в курсе, то автоматически перенесется.

#### Раздел «Настройки процесса обучения»

| <ul> <li>Настройки процесса обучения</li> </ul>                                                                                                    |            |                                                                                                    |        |
|----------------------------------------------------------------------------------------------------|------------|----------------------------------------------------------------------------------------------------|--------|
| Начало обучения:                                                                                                    |            | Окончание обучения (включительно):                                                                                                    |        |
| дд.мм.гггг                                                                                                    |            | ДД. MM. ITIT                                                                                                    |        |
| Дата, до которой обучение запрещено. Московское время.                                                                                                    |            | Дата, после которой обучение запрещено. Московское время.                                                                                                    |        |
| Уведомить за:                                                                                                    |            | Уведомить за:                                                                                                    |        |
| Не уведомлять                                                                                                    | ~          | Не уведомлять                                                                                                    | ~      |
| <ul> <li>С интерировать даты, ограничивающие доступ к обучению</li> <li>Если включен этот режим, СДО не будет ограничивать доступ к обучению указанным выше период-<br/>только от статуса заявки.</li> <li>Начало итогового (оценочного) задания:</li> </ul> | ом, а срок | и обучения будут использованы только в документах по учебной части. Доступность обучения будет за<br>Окончание итогового (оценочного) задания (включительно): | висеть |
| 22.02.2025                                                                                                    |            | 22.02.2025                                                                                                    |        |
| Дата, до которой выполнение итогового (оценочного) задания запрещено. Московское время.                                                                                                    |            | Дата, после которой выполнение итогового (оценочного) задания запрещено. Московское время.                                                                    |        |
|                                                                                                    | ~          |                                                                                                    | ~      |
| •                                                                                                    |            |                                                                                                    |        |

1. При указании дат начала и окончания обучения и включенном в настройках параметре «Автоматическое изменение статуса заявок»:

- заявка автоматически перейдет в статус «Идет обучение» в 00:00:00 даты начала обучения;
- заявка автоматически перейдет в статус «Обучение завершено»/»Выполнена» в 23:59:59 даты окончания обучения.

2. Если включена настройка игнорирования дат, ограничивающих доступ к обучению, даты начала и окончания обучения будут учитываться формально, чтобы соответствовать документообороту. При этом у слушателя не будет ограничений на изучение курса.

Обратите внимание! Заявки с включенной настройкой игнорирования дат обучения нужно будет закрывать вручную.

## 3. Если включен запрет автоматического завершения программ обучения по заявке, то после прохождения слушателем последнего урока курса сессия обучения автоматически не завершается и статус заявки не изменяется.

Обратите внимание! Данный параметр актуален для тех, кто создает курсы в режиме реального времени, когда уроки постепенно добавляются в курс. Заявки с включенной настройкой запрета автоматического завершения программ нужно будет закрывать вручную.

#### Раздел «Итоговые документы»

| <ul> <li>Итоговые документы</li> </ul>                                                              |                                                         |
|----------------------------------------------------------------------------------------------------|---------------------------------------------------------|
| Тип курса обучения:                                                                                 |                                                         |
| Программа профессиональной подготовки по профессии рабочего (должности служащего)                   | <b>v</b>                                                |
| Поисеоениза квалификация:                                                                           | Ποινοκ                                                  |
| Специалист Демо                                                                                     | Aon Jon.                                                |
| Стажировка:                                                                                         |                                                         |
| Место проведения обучения:                                                                          | <i>l</i> i                                              |
| Автоматически создавать протокол и итоговые документы                                               |                                                         |
| Если включено, СДО будет автоматически создавать итоговый документ для слушателя, успешно закончивы | Jero обучение; при необходимости будет создан протокол. |
| Внимание! Чтобы итоговые документы создавались автоматически, необходимо выбрать хотя бы один тип   | итоговых документов, см. ниже.                          |
| Выберите типы итоговых документов, которые получит слушатель после обучения. Если не вы             | берите ни одного, возьмём из курса заявки.              |
| Удостоверение                                                                                       |                                                         |
| Удостоверение о повышении квалификации                                                              |                                                         |
| Удостоверение о повышении квалификации рабочих и служащих                                           |                                                         |
| Удостоверение о профессиональной переподготовке                                                     |                                                         |
| Удостоверение о проверке знаний требований охраны труда                                             |                                                         |
| Диплом                                                                                              |                                                         |
| Диплом о повышении квалификации                                                                     |                                                         |
| Диплом о профессиональной переподготовке                                                            |                                                         |
| Свидетельство                                                                                       |                                                         |

#### Раздел «Итоговые документы»

1. При включении параметра «Автоматически создавать протокол и итоговые документы» в момент завершения обучения первым из слушателей СДО автоматически создаст протокол и итоговый документ на этого слушателя.

2. Необходимо выбрать тип итогового документа, так как только итоговый документ выбранного типа можно будет создать после завершения обучения.

| Выберите типы итоговых де                                                                                             | окументов, которые получит слушатель после обучения. Если не выберите ни одного, возьмём из курса заявки. |   |
|----------------------------------------------------------------------------------------------------|----------------------------------------------------------------------------------------------------|---|
| Удостоверение                                                                                                    |                                                                                                    |   |
| Срок действия (месяцы):                                                                                               | Шаблон:                                                                                                   |   |
| Бессрочно                                                                                                    | Не указано                                                                                                | ~ |
| Удостоверение о повы                                                                                                  | лении квалификации                                                                                        |   |
| Срок действия (месяцы):                                                                                               | Шаблон:                                                                                                   |   |
| Бессрочно                                                                                                    | Не указано                                                                                                | ~ |
| <ul> <li>Удостоверение о прове</li> <li>Диплом</li> <li>Диплом о повышении к</li> <li>Диплом о профессиона</li> </ul> | рке знаний требований охраны труда<br>валификации<br>альной переподготовке                                |   |
| Срок действия (месяцы):                                                                                               | Шаблон:                                                                                                   |   |
| Бессрочно                                                                                                    | Не указано                                                                                                | ~ |
| Свидетельство                                                                                                    |                                                                                                    |   |
| Срок действия (месяцы):                                                                                               | Шаблон:                                                                                                   |   |
|                                                                                                    |                                                                                                    |   |

Можно указать несколько типов итоговых документов

#### Раздел «Свойства для выгрузки ФИС ФРДО»

#### заполняется при использовании шаблона выгрузки для ФИС ФРДО

Свойства для выгрузки ФИС ФРДО

| Профессиональная программа:                                                  |   | Наименование области профессиональной дея  | тельно  | сти:                              |   |
|------------------------------------------------------------------------------|---|--------------------------------------------|---------|-----------------------------------|---|
| Повышение квалификации                                                       | ~ | Архитектура, проектирование, геодезия, т   | опогр   | афия и дизайн                     | ~ |
| Наименование профессии рабочего, должности служащего:                        |   | Присвоенный квалификационный разряд, класс | , катег | ория:                             |   |
| Автоклавщик                                                                  | ~ | AIII                                       |         |                                   | ~ |
| Для профессионального обучения (ПО).                                         |   | Для профессионального обучения (ПО).       |         |                                   |   |
| Укрупненные группы специальностей:                                           |   | Наименование квалификации, профессии, спец | иальн   | ости:                             |   |
| Архитектура                                                                  | ~ | 10101010                                   |         |                                   |   |
| Для дополнительного профессионального образования (ДПО).                     |   | Для дополнительного профессионального обра | зовани  | я (ДПО).                          |   |
| Форма получения образования на момент прекращения образовательных отношений: |   | Форма обучения:                            |         | Источник финансирования обучения: |   |
| Не указано                                                                   | ~ | Не указано                                 | ~       | Не указано                        | ~ |

#### Данные для заполнения полей зависят от каждого конкретного курса

Автоматический перенос настроек из курса в заявку выполняется, если заполнены разделы «Процесс обучения», «Документы», «ФИС ФРДО», «Реестр обученных ОТ» в карточке курса

| 😑 Техподдержка Учи.Про                                                                                                    | ≕+ 🔩 🛋 🗐 🗐 🖗 ⊘ Администратор <b>Оксана (2</b> )                                                                                                    |
|----------------------------------------------------------------------------------------------------|----------------------------------------------------------------------------------------------------|
| uchi.pro                                                                                                    | Тестовый курс (17.09.2024)                                                                                                    |
| <ul> <li>Учебные материалы и курсы</li> <li>Учебные материалы</li> <li>Учебные материалы</li> <li>Курсы обучения</li> <li>Конструктор курса обучения</li> <li>Теги</li> <li>Управление заказами</li> <li>Управление обучением</li> <li>Управление мероприятиями</li> <li>Учебный документооборот</li> <li>Управление пользователями</li> </ul> | OINCAHIE         KVPCLI OSV-EHURI               Cox Age sunon memory into coore (or quero vinoro) staganus (g dans):                    Salana Salawa Salawa S |
| <ul> <li>Статистика и отчёты</li> <li>Настройки</li> <li>Сообщения 35</li> <li>Техлоддержка UCHI.PRO</li> <li>Новости</li> </ul>                                                                                                    | © 2025, Техподдержка Учи.Про.<br>Телефон: <u>123456</u> .<br><u>Политика обработки персональных данных</u><br>Версия 2025-02-21/next-uchi-pro.                                                                                                    |

#### Поле «Примечания для персонала»

доступно для просмотра только персоналу СДО

| Примечания для персонала:                                                                     |  |
|-----------------------------------------------------------------------------------------------|--|
| B $I \Leftrightarrow <\!\!\!\!\!\!\!\!\!\!\!\!\!\!\!\!\!\!\!\!\!\!\!\!\!\!\!\!\!\!\!\!\!\!\!$ |  |
|                                                                                               |  |
|                                                                                               |  |
| Примечания видны только персоналу СДО!                                                        |  |
| СОХРАНИТЬ                                                                                     |  |

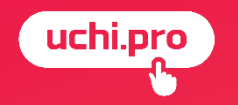

# Создание заявки с помощью группы слушателей

Главное преимущество использования группы слушателей – возможность объединять в группу слушателей разных контрагентов и «одним» кликом формировать несколько заявок (по количеству контрагентов) по одному курсу

#### Управление пользователями/Группы слушателей

|         | Техподдержка Учи.Про                                                                                                    |           |                                                                               |                                                                               |                                                                                                    |                                  | ≡ <mark>4</mark>                 | <b>()</b> 1 <sup>35</sup> 19                  | 2 🕂 🤉                                   | Администрато                          | ор <b>Оксана</b> | 8                |
|---------|----------------------------------------------------------------------------------------------------|-----------|-------------------------------------------------------------------------------|-------------------------------------------------------------------------------|----------------------------------------------------------------------------------------------------|----------------------------------|----------------------------------|-----------------------------------------------|-----------------------------------------|---------------------------------------|------------------|------------------|
|         | uchi.pro                                                                                                    | Гру       | ппы слуц                                                                      | лателей                                                                       |                                                                                                    |                                  |                                  |                                               |                                         |                                       |                  |                  |
| Ē       | Учебные материалы и курсы                                                                                                    | На<br> Вв | йти группы слуша<br>едите ID/UUID,                                            | гелей по ID/UUI<br>часть номера,                                              | D, номеру, названию:<br>названия                                                                                                    |                                  |                                  |                                               |                                         |                                       |                  |                  |
| i≡<br>Ê | Управление заказами<br>Управление обучением                                                                                                    |           | ИСКАТЬ                                                                        | ✔ РАСШИРЕН                                                                    | ІНЫЙ ПОИСК                                                                                                    |                                  |                                  |                                               |                                         |                                       |                  |                  |
| ٣       | Управление мероприятиями                                                                                                    | Be        | ендор: Техподдерж                                                             | ка Учи.Про Бе                                                                 | з дочерних вендоров Только неудалённые                                                                                                    |                                  |                                  |                                               |                                         |                                       |                  | đ 00             |
|         | Учебный документооборот                                                                                                    |           |                                                                               |                                                                               | 1                                                                                                    |                                  |                                  |                                               |                                         |                                       |                  | 63 292,          |
|         |                                                                                                    |           | HCO FRUIDE                                                                    |                                                                               |                                                                                                    |                                  |                                  |                                               |                                         | = спис                                | сок 🛄 Таол       | 11               |
|         | эправление пользователями                                                                                                    | -         |                                                                               |                                                                               |                                                                                                    |                                  |                                  |                                               |                                         |                                       |                  |                  |
|         | Администраторы                                                                                                    | -         | N≌                                                                            | Создано                                                                       | Группа слушателей                                                                                                    | Персонал                         | Заявок                           | Курсов обучения                               | Групп по курсу                          | Контрагентов                          | Слушател         | 1(               |
|         | лиравление полозователими<br>Администраторы<br>Менеджеры<br>Редакторы                                                                                                    |           | <b>№</b><br>3644/2025-1                                                       | Создано<br>14.01.2025                                                         | Группа слушателей<br>Группа слушателей № 3644/2025-1 от 14.01.2025<br>Вендор: Техподдержка Учи.Про                                                                                                    | Персонал<br>Менеджер: Менеджер 2 | <b>Заявок</b><br>0               | Курсов обучения<br>0                          | Групп по курсу<br>0                     | Контрагентов<br>2                     | Слушател         | -<br>14<br>-     |
|         | Эправление полозователими<br>Администраторы<br>Менеджеры<br>Редакторы<br>Преподаватели                                                                                   |           | Nº<br>3644/2025-1<br>3644/2024-10                                             | Создано<br>14.01.2025<br>03.12.2024                                           | Группа слушателей № 3644/2025-1 от 14.01.2025           Вендор: Техподдержка Учи.Про           Группа слушателей № 3644/2024-10 от 03.12.2024           Вендор: Техподдержка Учи.Про                                                                                                    | Персонал<br>Менеджер: Менеджер 2 | <b>Заявок</b><br>0               | <b>Курсов обучения</b><br>0<br>1              | Групп по курсу<br>0<br>1                | Контрагентов<br>2<br>1                | Слушател         | и<br>С<br>3      |
|         | з правление полозователими<br>Администраторы<br>Менеджеры<br>Редакторы<br>Преподаватели<br>Агенты<br>Контрагенты                                                         |           | Nº<br>3644/2025-1<br>3644/2024-10<br>3644/2024-8                              | Создано<br>14.01.2025<br>03.12.2024<br>26.09.2024                             | Группа слушателей № 3644/2025-1 от 14.01.2025<br>Вендор: Техподдержка Учи.Про<br>Группа слушателей № 3644/2024-10 от 03.12.2024<br>Вендор: Техподдержка Учи.Про<br>Группа от 26 сентября<br>Вендор: Техподдержка Учи.Про                                                                                                    | Персонал<br>Менеджер: Менеджер 2 | Заявок<br>0<br>1<br>15           | Курсов обучения<br>0<br>1<br>5                | Групп по курсу<br>0<br>1<br>5           | Контрагентов<br>2<br>1<br>3           | Слушател         | и<br>З<br>6      |
|         | Управление полозователиии<br>Администраторы<br>Менеджеры<br>Редакторы<br>Преподаватели<br>Агенты<br>Контрагенты<br>Слушатели<br>Группы слушателей                        |           | №<br>3644/2025-1<br>3644/2024-10<br>3644/2024-8<br>3644/2024-7                | Создано<br>14.01.2025<br>03.12.2024<br>26.09.2024<br>29.08.2024               | Группа слушателей № 3644/2025-1 от 14.01.2025           Бендор: Техподдержка Учи.Про           Группа от 26 сентября           Вендор: Техподдержка Учи.Про           Группа от 26 сентября           Вендор: Техподдержка Учи.Про           Группа от 26 сентября           Вендор: Техподдержка Учи.Про           Группа от 26 сентября           Вендор: Техподдержка Учи.Про                                                                             | Персонал<br>Менеджер: Менеджер 2 | Заявок<br>0<br>1<br>15<br>3      | Курсов обучения<br>0<br>1<br>5<br>1           | Групп по курсу<br>0<br>1<br>5<br>1      | Контрагентов<br>2<br>1<br>3<br>3      | Слушател         | 3<br>6<br>5      |
|         | Управление полозователими<br>Администраторы<br>Менеджеры<br>Редакторы<br>Преподаватели<br>Агенты<br>Контрагенты<br>Слушатели<br>Группы слушателей<br>Статистика и отчёты |           | №<br>3644/2025-1<br>3644/2024-10<br>3644/2024-8<br>3644/2024-7<br>3644/2024-6 | Создано<br>14.01.2025<br>03.12.2024<br>26.09.2024<br>29.08.2024<br>08.08.2024 | Группа слушателей № 3644/2025-1 от 14.01.2025           Вендор: Техподдержка Учи.Про           Группа слушателей № 3644/2024-10 от 03.12.2024           Вендор: Техподдержка Учи.Про           Группа от 26 сентября           Вендор: Техподдержка Учи.Про           Группа от 26 сентября           Вендор: Техподдержка Учи.Про           Группа 1111           Вендор: Техподдержка Учи.Про           1         2           Вендор: Техподдержка Учи.Про | Персонал<br>Менеджер: Менеджер 2 | Заявок<br>0<br>1<br>15<br>3<br>3 | Курсов обучения<br>0<br>1<br>5<br>1<br>1<br>0 | Групп по курсу<br>0<br>1<br>5<br>1<br>1 | Контрагентов<br>2<br>1<br>3<br>3<br>3 | Слушател         | 3<br>6<br>5<br>8 |

Создание группы слушателей

1. Нажать «Создать группу слушателей» в правом нижнем углу —

| ≡            | Техподдержка Учи.Про                                                     |                                     |                        |                                               |                                                                                |                      | ≡,4    | 🖞 🛋 🕺 🗱         | 2 • · 0        | Администратор | Оксана    | 8          |
|--------------|--------------------------------------------------------------------------|-------------------------------------|------------------------|-----------------------------------------------|--------------------------------------------------------------------------------|----------------------|--------|-----------------|----------------|---------------|-----------|------------|
|              | uchi.pro                                                                 | Группы                              | слуш                   | ателей                                        |                                                                                |                      |        |                 |                |               |           |            |
| .8<br>∷<br>€ | Учебные материалы и курсы<br>Управление заказами<br>Управление обучением | Найти групи<br>Введите II<br>ИСКАТЕ | ы слушате<br>D/UUID, ч | елей по ID/UUIE<br>асть номера,<br>У РАСШИРЕН | ), номеру, названию:<br>названия<br>ный поиск                                  |                      |        |                 |                |               |           |            |
| <b>پ</b>     | Управление мероприятиями<br>Учебный документооборот                      | Вендор: Те                          | хподдержк              | а Учи.Про Бе                                  | з дочерних вендоров Только неудалённые                                         |                      |        |                 |                |               |           | 3 292,00 ₽ |
| **           | Управление пользователями                                                | Bce rp                              | уппы слу               | шателей                                       |                                                                                |                      |        |                 |                | = Списо       | к 🚻 Таблі | U          |
|              | Администраторы                                                           |                                     | N⁰                     | Создано                                       | Группа слушателей                                                              | Персонал             | Заявок | Курсов обучения | Групп по курсу | Контрагеттов  | Слушателе | 1          |
|              | Менеджеры<br>Редакторы                                                   | 3644                                | /2025-1                | 14.01.2025                                    | Группа слушателей № 3644/2025-1 от 14.01.2025<br>Вендор: Техподдержка Учи.Про  | Менеджер: Менеджер 2 | 0      | 0               | 0              | 2             |           | C          |
|              | Преподаватели                                                            | 3644/2                              | 2024-10                | 03.12.2024                                    | Группа слушателей № 3644/2024-10 от 03.12.2024<br>Вендор: Техподдержка Учи.Про |                      | 1      | 1               | 1              | 1             |           | 3          |
|              | Контрагенты                                                              | 3644                                | /2024-8                | 26.09.2024                                    | Группа от 26 сентября<br>Вендор: Техподдержка Учи.Про                          |                      | 15     | 5               | 5              | 3             |           | 6          |
| -            | Слушатели<br>Группы слушателей                                           | 3644                                | /2024-7                | 29.08.2024                                    | Группа 11111<br>Вендор: Техлоддержка Учи.Про                                   |                      | 3      | 1               | 1              | 3             | L         | 5          |
| a            | Статистика и отчёты                                                      | 3644                                | /2024-6                | 08.08.2024                                    | 1<br>Вендор: Техлоддержка Учи.Про                                              |                      | 0      | 0               | 0              | 1             |           | 8          |
| *            | Настройки                                                                | 3644                                | /2024-5                | 27.06.2024                                    | Для вебинара от 05.11.2024 г                                                   |                      | 2      | 1               | 1              | 2             | CSV       | +          |

Создание группы слушателей

#### 2. Заполнить предлагаемые поля

| 😑 Техподдержка Учи. Про 🎙                                                                               |                                                                                                    | =, <sup>4</sup> <b>€</b> <sup>35</sup> <b>£</b> <sup>9</sup> <b>£</b> <sup>7</sup> ♥ <sup>:</sup> ⑦ | Администратор Оксана 😫 |
|----------------------------------------------------------------------------------------------------|----------------------------------------------------------------------------------------------------|----------------------------------------------------------------------------------------------------|------------------------|
| uchi.pro                                                                                                | Группа слушателей                                                                                                    |                                                                                                    |                        |
| <ul> <li>Учебные материалы и курсы</li> <li>Управление заказами</li> <li>Оправление общением</li> </ul> | Название:<br>                                                                                                    |                                                                                                    |                        |
| <ul> <li>Управление мероприятиями</li> <li>Учебный документооборот</li> </ul>                           | Создать чат<br>Вендор: *                                                                                                    |                                                                                                    | S 292,00 F             |
| <ul> <li>Управление пользователями</li> <li>Администраторы</li> <li>Менеджеры</li> </ul>                | Гехподдержка Учи про<br>менеджер:<br>Без менеджера<br>Преподаватели:<br>Без преподавателей                                                                                     |                                                                                                    | ~ C                    |
| Редакторы<br>Преподаватели<br>Агенты<br>Контрагенты                                                     | доступные слушатели<br>Контрагент:                                                                                                    | СЛУШАТЕЛИ ГРУППЫ СЛУШАТЕЛЕЙ<br>Выберите хотя бы одного слушателя!                                   |                        |
| Слушатели<br>Группы слушателей<br>в] Статистика и отчёты                                                | Введите ID/UUID, часть ФИО/названия организации, ИНН, e-mail контрагента<br>создать контрагента<br>Подходящих слушателей нет. Выберите контрагента или уточните фильтр по ФИО. |                                                                                                    |                        |
| 🔅 Настройки                                                                                             | СОЗДАТЬ ГРУППУ СЛУШАТЕЛЕЙ                                                                                                    |                                                                                                    | =                      |

#### Создание группы слушателей

#### 3. Для того, чтобы добавить слушателей в группу, необходимо выбрать контрагента и с помощью знака «+» перенести слушателя в правую часть таблицы

| Преподаватели<br>Агенты<br>Контрагенты<br>Спушатели<br>Группы спушателей | ДОСТУПНЫЕ СЛУШАТЕЛИ<br>Контрагент:<br>ООО «Переше инновационные технологии<br>Найти слушателей по ФИО:<br>Наченте вводить имя слушателя | Выбрать контраге                                                | слушатели группы слушателей<br>НТа<br>Выберите хотя бы одного слушателя!<br>Х | трепидаютези<br>Агенты<br>Контратенты<br>Слушатели<br>Группы слушателей | ДОСТУПНЫЕ СЛУШАТЕЛИ<br>Контрагент:<br>ООО «Первые инновационные технология<br>Найти слушателей по ФИО:<br>Начните вводить имя слушателя | 19                                                      | ×   | СЛУШАТЕЛИ ГРУППЫ СЛУШАТЕЛЕЙ<br>Найти слушателей по ФИО:<br>Начените вводить имя слушателя<br>выБРАНО СЛУШАТЕЛЕЙ: 2 |                                         |
|--------------------------------------------------------------------------|----------------------------------------------------------------------------------------------------|-----------------------------------------------------------------|-------------------------------------------------------------------------------|-------------------------------------------------------------------------|----------------------------------------------------------------------------------------------------|---------------------------------------------------------|-----|----------------------------------------------------------------------------------------------------|-----------------------------------------|
| Статистика и отчёты                                                      | НАЙДЕНО СЛУШАТЕЛЕЙ: 9                                                                                                    |                                                                 |                                                                               | <ul> <li>статистика и отчёты</li> <li>Настолёви</li> </ul>              | НАЙДЕНО СЛУШАТЕЛЕЙ: 9                                                                                                    |                                                         |     | Слушатель                                                                                                    | Контрагент Х                            |
| Настройки<br>Сообщения 35                                                | Слушатель                                                                                                    | Контрагент                                                      | +                                                                             | <ul> <li>Гастроная</li> <li>Сообщения 35</li> </ul>                     | Слушатель<br>Абрамова Екатерина Константиновна                                                                                          | Контрагент<br>ООО «Первые инновационные                 | +   | Каучуков Василий Федорович                                                                                         | ООО «Первые инновационные технологии» Х |
| Техподдержка UCHLPRO<br>Новости                                          | Иванов                                                                                                    | технологии»                                                     | +                                                                             | <ul> <li>техподдержка UCHLPRO</li> <li>новости</li> </ul>               | Иванов                                                                                                    | технологии»<br>ООО «Первые инновационные<br>технологии» | / + |                                                                                                    |                                         |
|                                                                          | Каучуков Василий Федорович                                                                                                    | технологии»<br>ООО «Первые инновационные<br>технологии»         | +                                                                             |                                                                         | Каучуков Василий Федорович                                                                                                    | ООО «Первые инновационные технологии»                   | /~, | $\sim$                                                                                                    |                                         |
|                                                                          | Кривоногова Алла Васильевну                                                                                                    | ООО «Первые инновационные /                                     | + Добавить слушателя знаком                                                   | ×                                                                       | Кривоногова Алла Васильевну                                                                                                    | ООО «Первые инновационные<br>технологии»                | / + | $\sim$                                                                                                    |                                         |
|                                                                          | Ольшанская Дарья Александровна                                                                                                    | ООО «Первые инновационные 🖍                                     | +                                                                             |                                                                         | Ольшанская Дарья Александровна                                                                                                    | ООО «Первые инновационные<br>технологии»                | / + |                                                                                                    |                                         |
|                                                                          | ООО «Первые инновационные<br>технологии»                                                                                                | ООО «Первые инновационные 🖍 технологии»                         | +                                                                             |                                                                         | ООО «Первые инновационные технологии»                                                                                                   | ООО «Первые инновационные<br>технологии»                | / + |                                                                                                    |                                         |
|                                                                          | Петров                                                                                                    | ООО «Первые инновационные /                                     | +                                                                             |                                                                         | Петров                                                                                                    | ООО «Первые инновационные<br>технологии»                | / + |                                                                                                    |                                         |
|                                                                          | Сидоров                                                                                                    | ООО «Первые инновационные / / / / / / / / / / / / / / / / / / / | +                                                                             |                                                                         | Сидоров                                                                                                    | ООО «Первые инновационные<br>технологии»                | / + |                                                                                                    |                                         |
|                                                                          | СОЗДАТЬ ГРУППУ СЛУШАТЕЛЕЙ                                                                                                    |                                                                 |                                                                               |                                                                         | СОЗДАТЬ ГРУППУ СЛУШАТЕЛЕЙ                                                                                                    |                                                         |     |                                                                                                    | (                                       |

Создание группы слушателей

#### 4. Если необходимо добавить в группу слушателей другого контрагента, необходимо очистить поле «Контрагент» с помощью знака × и осуществить действия из пункта 3 заново

| прелодавателя        |                                                           |                                          |     |                                   |                                       |                   |                                  |                                                                             |                                   |                                       | _          |
|----------------------|-----------------------------------------------------------|------------------------------------------|-----|-----------------------------------|---------------------------------------|-------------------|----------------------------------|-----------------------------------------------------------------------------|-----------------------------------|---------------------------------------|------------|
| Агенты               | доступные слушатели                                       |                                          |     | СЛУШАТЕЛИТ РУППЫ СЛУШАТЕЛЕИ       |                                       |                   | 2 . Monturiant and output to man |                                                                             |                                   |                                       |            |
| Контрагенты          | Контрагент:                                               |                                          |     | Найти слушателей по ФИО:          |                                       |                   | 🕒 Учебный документооборот        | Вендор. *                                                                   |                                   |                                       |            |
| Слушатели            | ООО «Первые инновационные технологи                       | N=                                       | ×   | Начните вводить имя слушателя     |                                       |                   |                                  | Техподдержка Учи.Про                                                        |                                   |                                       | ~          |
| Группы слушателей    | Найти слушателей по ФИО:<br>Начните вводить имя слушателя |                                          |     | ВЫБРАНО СЛУШАТЕЛЕЙ: 2             |                                       |                   | Администраторы                   | Менеджер:<br>Без менеджера                                                  |                                   |                                       | v          |
| Статистика и отчёты  | НАЙДЕНО СЛУШАТЕЛЕЙ: 9                                     |                                          |     | Слушатель                         | Контрагент                            | ×                 | Менеджеры                        | Преподаватели:                                                              |                                   |                                       |            |
| 🔅 Настройки          |                                                           |                                          |     | Абрамова Екатерина Константиновна | ООО «Первые инновационные технологии» | ×                 | Редакторы                        |                                                                             |                                   |                                       |            |
| Configuration 25     | Слушатель                                                 | Контрагент                               | +   | Каучуков Василий Федорович        | ООО «Первые инновационные технологии» | ×                 | Преподаватели                    | выорать ил                                                                  | и создать контрагента             |                                       |            |
|                      | Абрамова Екатерина Константиновна                         | ООО «Первые инновационные                | 11  |                                   |                                       |                   | Агенты                           | доступные слушатели                                                         | СЛУШАТЕЛИ ГРУППЫ СЛУШАТЕЛЕЙ       |                                       |            |
| Техподдержка UCHLPRO |                                                           | технологии»                              |     |                                   |                                       |                   |                                  | Kautosout                                                                   | House commercian a diffe-         |                                       |            |
| <b>Н</b> овости      | Иванов                                                    | ООО «Первые инновационные<br>технологии» | / + |                                   |                                       |                   | Слушатели                        | Введите ID/UUID, часть ФИО/названия организации, ИНН, e-mail контрагента    | Начните вводить имя слушателя     |                                       |            |
|                      | Каучуков Василий Федорович                                | ООО «Первые инновационные<br>технологии» | 1 ~ |                                   |                                       |                   | Группы слушателей                | СОЗДАТЬ КОНТРАГЕНТА                                                         | ВЫБРАНО СЛУШАТЕЛЕЙ: 2             |                                       |            |
|                      | Кривоногова Алла Васильевну                               | ООО «Первые инновационные                | / + |                                   |                                       |                   | Статистика и отчёты              | Подходящих слушателей нет. Выберите контрагента или уточните фильтр по ФИО. | Слушатель                         | Контрагент                            | ×          |
|                      |                                                           | технологии»                              |     |                                   |                                       |                   | 🔅 Настройки                      |                                                                             | Абрамова Екатерина Константиновна | ООО «Первые инновационные технологии» | » ×        |
|                      | Ольшанская Дарья Александровна                            | ООО «Первые инновационные<br>технологии» | 1 + |                                   |                                       |                   | 🗐 Сообщения <u>35</u>            |                                                                             | Каучуков Василий Федорович        | ООО «Первые инновационные технологии» | * ×        |
|                      | ООО «Первые инновационные                                 | ООО «Первые инновационные                | 1 + |                                   |                                       |                   | 👩 Техподдержка UCHLPRO           |                                                                             |                                   |                                       |            |
|                      | Texnololium#                                              | TEXHOLO IN M                             |     |                                   |                                       |                   | 📰 Новости                        | <ul> <li>Реквизиты группы слушателей</li> </ul>                             |                                   |                                       |            |
|                      | Петров                                                    | ООО «Первые инновационные<br>технологии» | / + |                                   |                                       |                   |                                  | СОЗДАТЬ ГРУППУ СЛУШАТЕЛЕЙ                                                   |                                   |                                       |            |
|                      | Сидоров                                                   | ООО «Первые инновационные<br>технологии» | / + |                                   |                                       |                   | *                                |                                                                             |                                   |                                       |            |
|                      | СОЗДАТЬ ГРУППУ СЛУШАТЕЛЕЙ                                 |                                          |     |                                   |                                       | $\langle \rangle$ |                                  | © 2025, Техлоддержка Унк Про.                                               |                                   | Paspat                                | ютка УЧИ./ |

#### Создание группы слушателей

#### 5. После добавления всех нужных слушателей

#### в правую часть таблицы - нажать кнопку «Создать группу слушателей»

| <b>статистика и отчёты</b> | найдено слушателей: 5                                                                                                    |                                                          |            | Слушатель                         | Контрагент                            | ×          |
|----------------------------|----------------------------------------------------------------------------------------------------|----------------------------------------------------------|------------|-----------------------------------|---------------------------------------|------------|
| 🔹 Настройки                |                                                                                                    | Kaumaanum                                                |            | Абрамова Екатерина Константиновна | ООО «Первые инновационные технологии» | ×          |
| 토 Сообщения 35             | Слушатель                                                                                                    | контрагент                                               | +          | Каучуков Василий Федорович        | ООО «Первые инновационные технологии» | ×          |
| Техподдержка UCHI.PRO      | Воробьев Петр Николаевич                                                                                                    | ООО "1 мая"                                              | / /        | Воробьев Петр Николаевич          | ООО "1 мая"                           | ×          |
|                            | Краснова Елена Петровна                                                                                                    | 000 "1 мая"                                              | <i>▶</i> ✓ | Краснова Елена Петровна           | ООО "1 мая"                           | ×          |
| Новости                    | 000 "1 мая"                                                                                                    | ООО "1 мая"                                              | 1 +        |                                   |                                       |            |
|                            | Петухова Анна Владиславовна                                                                                                    | ООО "1 мая"                                              | 1 +        |                                   |                                       |            |
|                            | Сорокин Павел Георгиевич                                                                                                    | 000 "1 мая"                                              | / +        |                                   |                                       |            |
| ▶                          | Добавить слушателя импортиро<br>▲ Реквизиты группы слушателей<br>Номер:<br>Сгенерируем автоматически<br>Номер группы слушателей в свободной форме,<br>сгенерируем автоматически. | юать Слушателей<br>принятой в вашей организации. Если не | укажете,   | Создано:<br>21.02.2025            |                                       |            |
|                            | СОЗДАТЬ ГРУППУ СЛУШАТЕЛЕЙ<br>© 2025, Техподдержка Учи.Про.                                                                                                    |                                                          |            |                                   | Разрабо                               | тка учи.Пг |

СОЗДАТЬ

#### Создание заявок из группы слушателей

- 1. В нижней части заявки нажать
- 2. Выбрать курс обучения и заполнить предлагаемые поля
- 3. Нажать кнопку

|                                       |                                                                                                    |                                                    |                                                              |                                                         | 1000Laperinte. 00.12.2024,                                                                                          |
|---------------------------------------|----------------------------------------------------------------------------------------------------|----------------------------------------------------|--------------------------------------------------------------|---------------------------------------------------------|----------------------------------------------------------------------------------------------------|
|                                       |                                                                                                    |                                                    |                                                              |                                                         |                                                                                                    |
|                                       |                                                                                                    |                                                    |                                                              |                                                         | 🚍 Список 🎹 Табл                                                                                                    |
|                                       | ФИО/должность                                                                                                    | Контактные данные                                  | Логин/пароль                                                 | Зарегистрирован                                         | Последнее посеще                                                                                                    |
| 92816                                 | Воробьев Петр Николаевич                                                                                                    |                                                    | 3644-192813-192816                                           | 12.01.2025                                              | 10.12.2024, 0                                                                                                    |
|                                       |                                                                                                    |                                                    | sevhatKicUte82                                               |                                                         |                                                                                                    |
| 214180                                | Краснова Елена Петровна                                                                                                    | kaimashnikova.catherine@yandex.ru                  | 3644-192813-192819                                           | 12.01.2025                                              | 10.02.2025, 1                                                                                                    |
|                                       |                                                                                                    |                                                    | abeortworhob                                                 |                                                         |                                                                                                    |
|                                       |                                                                                                    |                                                    |                                                              |                                                         |                                                                                                    |
|                                       |                                                                                                    |                                                    |                                                              |                                                         |                                                                                                    |
| 191364                                | Контрагент ООО «Первые инновационны                                                                                                    | е технологии»                                      |                                                              |                                                         | ЗАРЕГИСТРИРОВАН: 08.0                                                                                               |
| 191364<br>ИНН/КПГ                     | Контрагент ООО «Первые инновационни<br>1: 1840083124/184001001                                                                                    | е технологии»                                      |                                                              | ПОСЛЕДНЕ                                                | ЗАРЕГИСТРИРОВАН: 08.<br>ЕЕ ПОСЕЩЕНИЕ: 15.11.202                                                                     |
| 191364<br>ИНН/КПГ                     | Контрагент ООО «Первые инновационна<br>1: 1840083124/184001001                                                                                    | е технологии»                                      |                                                              | ПОСЛЕДНЕ                                                | ЗАРЕГИСТРИРОВАН: 08.0<br>ЕЕ ПОСЕЩЕНИЕ: 15.11.2024                                                                   |
| 191364<br>ИНН/КПГ                     | Контрагент ООО «Первые инновационне<br>1: 1840083124/184001001                                                                                    | ие технологии»                                     |                                                              | ПОСЛЕДНЕ                                                | ЗАРЕГИСТРИРОВАН: 08.0<br>ЕЕ ПОСЕЩЕНИЕ: 15.11.2024<br>Список III Та                                                  |
| 191364<br>ИНН/КПГ                     | Контрагент ООО «Первые инновационня<br>1: 1840083124/184001001<br>ФИО/должность                                                                   | ие технологии»<br>Контактные данные                | Логин/пароль                                                 | последне<br>Зарегистрирован                             | ЗАРЕГИСТРИРОВАН: 08.0<br>ЕЕ ПОСЕЩЕНИЕ: 15.11.2024<br>Список III Та<br>Последнее посещ                               |
| 191364<br>ИНН/КПГ<br>207520           | Контрагент ООО «Первые инновационня<br>1: 1840083124/184001001<br>ФИО/должность<br>Абрамова Екатерина Константиноена                              | ие технологии»<br>Контактные данные<br>7999999900  | Логин/пароль<br>3644                                         | последне<br>Зарегистрирован<br>27.06.2024               | ЗАРЕГИСТРИРОВАН: 08.0<br>ЕЕ ПОСЕЩЕНИЕ: 15.11.202<br>Список III Та<br>Последнее посеш<br>17.02.2025,                 |
| 191364<br>Инникпл<br>207520           | Контрагент ООО «Первые инновационня<br>1: 1840083124/184001001<br>ФИО/должность<br>Абрамова Екатерина Константиновна                              | ие технологии»<br>Контактные данные<br>79999999900 | Логин/пароль<br>3644<br>subreiensee939                       | последне<br>Зарегистрирован<br>27.06.2024               | ЗАРЕГИСТРИРОВАН: 08.0<br>ВЕ ПОСЕЩЕНИЕ: 15.11.2024<br>Список III Те<br>Последнее посещ<br>17.02.2025,                |
| 191364<br>инн/кпг<br>207520<br>192561 | Контрагент ООО «Первые инновационня<br>1 1840083124/184001001<br>ФИО/должность<br>Абрамова Екатерина Константиноена<br>Каучухов Василий Федорович | ие технологии»<br>Контактные данные<br>79999999900 | Логин/пароль<br>3644<br>subrelensee939<br>3644-191364-192832 | последне<br>Зарегистрирован<br>27.06.2024<br>11.04.2024 | ЗАРЕГИСТРИРОВАН: 08.0<br>ВЕ ПОСЕЩЕНИЕ: 15.11.2024<br>Список III Те<br>Последнее посещ<br>17.02.2025,<br>14.01.2025, |

| nano ana en en en aporte en esta en esta en esta en esta en esta en esta en esta en esta en esta en esta en est                                                                        |   |
|----------------------------------------------------------------------------------------------------|---|
| СОЗДАТЬ ЗАЯВКИ?                                                                                                    | × |
| Meteoxeo                                                                                                    | * |
| Без менеджера                                                                                                    |   |
| Преподаватели:<br>Без преподавателей                                                                                                    |   |
| Курс обучения: *<br>Выберите курс обучения                                                                                                    | , |
| СЛУШАТЕЛИ БУДУЩИХ ЗАЯВОК                                                                                                    |   |
| Для каждого контрагента будет создана отдельная заявка по его слушателям, которых вы выберите. Слушателей, для которы<br>уже есть заявки по выбранному курсу обучения, выбрать нельзя. | × |
| ☑ Контрагент ООО "1 мая"                                                                                                    | ų |
| Воробьев Петр Николаевич     Краснова Елена Петровна                                                                                                    |   |
| ☑ Контрагент ООО «Первые инновационные технологии»                                                                                                    | ų |
| Абрамова Екатерина Константиновна Каучуков Василий Федорович                                                                                                    |   |
| Статус: "<br>Идёт обучение                                                                                                    |   |
| <ul> <li>Реквизиты заявки</li> </ul>                                                                                                    |   |
| <ul> <li>Настройки процесса обучения</li> </ul>                                                                                                    |   |
| Создать отменить                                                                                                    | Ŧ |

СОЗДАТЬ ЗАЯВКИ

Создание заявок из группы слушателей

# СДО автоматически создаст отдельные заявки для каждого контрагента по выбранному курсу

| <ul> <li>Управление заказами</li> <li>Лиды 4</li> </ul>                        | Заявки                                                                                                    |                                             |                  |                  |                                      |                      |
|--------------------------------------------------------------------------------|----------------------------------------------------------------------------------------------------|---------------------------------------------|------------------|------------------|--------------------------------------|----------------------|
| Заявки<br>Договоры                                                             | Найти заявки по ID/UUID, номеру:<br>Введите ID/UUID, часть номера, названия                                                            |                                             |                  |                  |                                      |                      |
| Счета <mark>7</mark><br>Оплаты                                                 | Сортировать<br>По умолчанию                                                                                                    | v                                           |                  |                  |                                      |                      |
| Акты<br>В Управление обучением                                                 | <ul> <li>ИСКАТЬ</li> <li>✓ РАСШИРЕННЫЙ ПОИСК</li> <li>Вендор: Техподдержка Учи.Про Без дочерних вендоров Только неудалённые</li> </ul> |                                             |                  |                  |                                      | 92,00 P              |
| <ul> <li>Учебный документооборот</li> <li>Управление пользователями</li> </ul> | 1 2 3                                                                                                    | 4 5 6 10                                    | >                |                  |                                      | 82                   |
| а) Статистика и отчёты                                                         | Все заявки № Создано Курс обучения                                                                                                    | Контрагент, персонал                        | Слушателей       | Протоколов Сумма | Список Ш Оплачено Статус             | Таблі                |
| <ul> <li>Сообщения 35</li> </ul>                                               | 191364/2025-11 21.02.2025 Демонстрационный курс (для вебинара)<br>Вендор: Техподдержка Учи Про                                         | ООО «Первые<br>инновационные<br>технологии» | 2/0/0            | 1 000,00 ₽       | ИДЁТ ОБУ                             | ЧЕНИЕ                |
| <ul> <li>Техподдержка UCHI.PRO</li> <li>Новости</li> </ul>                     | 192813/2025-2 21.02.2025 Демонстрационный курс (для вебинара)<br>Вендор: Техподдержка Учи.Про                                          | 000 "1 мая"                                 | 2/0/0            | 1 000,00 ₽       | ИДЁТ ОБУ                             | ЧЕНИЕ                |
|                                                                                | 255866/2025-1 20.02.2025 Демонстрационный курс (лекция и тест)     Вендор: Техподдержка Учи.Про                                        | ООО Вебинар                                 | 3 / 1 / 1 (33 %) | 1                | ИДЁТ ОБУ<br>С 03.02.20<br>ПО 23.02.2 | ЧЕНИЕ<br>125<br>2025 |
|                                                                                | 191364/2025-10 19.02.2025 Программа повышения квалификации «Создание доступной среды жизнедеятельности инвалидов» (НПА 03.2023)        | і ООО «Первые<br>инновационные              | 9/0/0            | 18 000,00 ₽      | +                                    | × ×                  |

#### Массовая рассылка доступов к СДО из группы слушателей

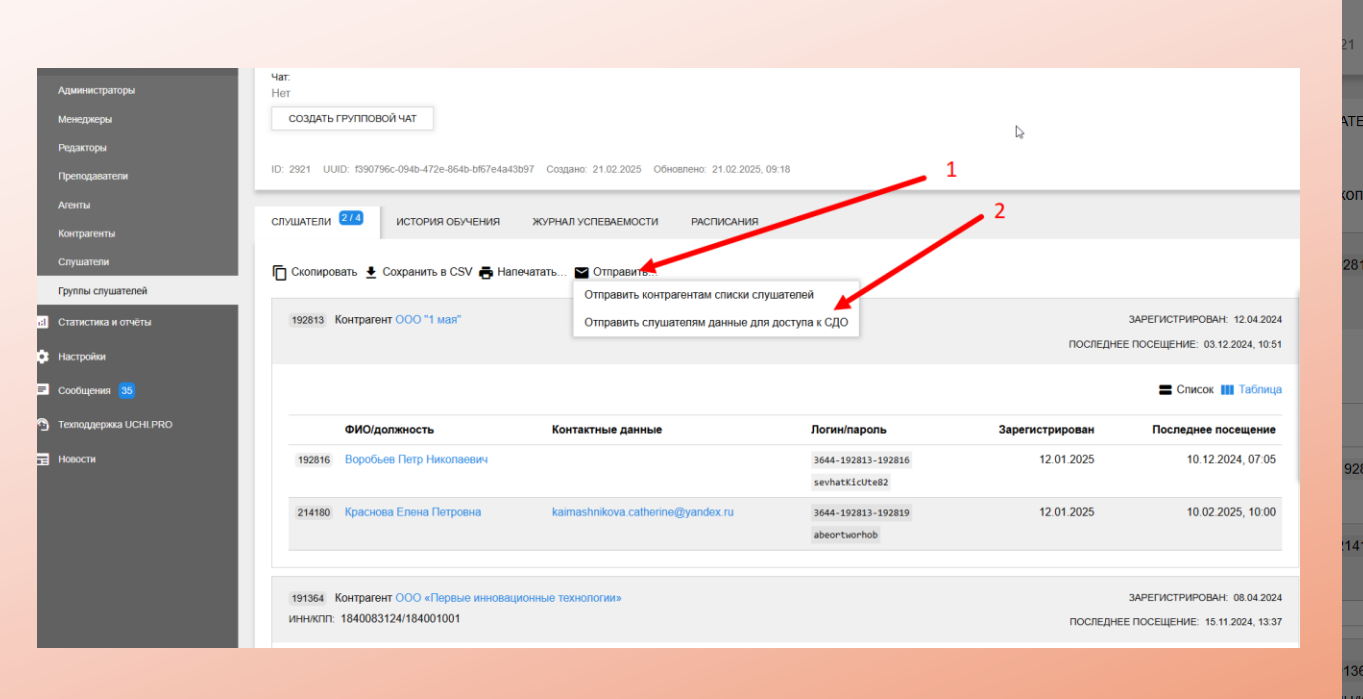

|           | ВИТЬ ДОСТУПЫ К СДО?                                          |                                                                | × | ۲   |
|-----------|--------------------------------------------------------------|----------------------------------------------------------------|---|-----|
| Уточните  | е, кому отправить данные для доступа в СДО:                  |                                                                |   | Î   |
| п. 🔽 Конт | грагент ООО "1 мая"                                          |                                                                |   | I   |
| ₽ Bopc    | обьев Петр Николаевич                                        | ✓ Краснова Елена Петровна<br>kaimashnikova.catherine@yandex.ru |   | I   |
| 3 🔽 Конт  | грагент ООО «Первые инновационные технологии», 123           | @yandex.ru                                                     |   | I   |
| 🔽 Абра    | амова Екатерина Константиновна                               | Каучуков Василий Федорович                                     |   | J.  |
| Вниман    | ие! СДО не сможет отправить письма слушателям без а          | дреса электронной почты!                                       |   | 18  |
| Отправит  | ъ копии писем по адресам:                                    |                                                                |   | ст  |
| support+  | 2024@uchi.pro                                                |                                                                |   | 12  |
| Можно ук  | азать несколько адресов через запятую, например: ivanova@col | mpany.local, petrov@company.local.                             |   | -18 |
| Шаблон п  | исьма: *                                                     |                                                                |   |     |
| Базовый   | і шаблон                                                     |                                                                | ~ | 12  |
| Дополнит  | ельный комментарий к письму:                                 |                                                                |   | ų,  |
| 4<br>N    |                                                              |                                                                | 6 | •   |
| ОТПР      | ЗАКРЫТЬ ЗАКРЫТЬ                                              |                                                                |   |     |

## Проверка правильности заполнения заявки

Эта функция позволяет проверить наличие дублей по обучению для слушателей

При проверке СДО анализирует:

- Добавлены ли в заявку слушатели;
- Если слушатели добавлены, нет ли среди них таких слушателей, которые уже включены в другую заявку со статусом «Идет обучение» по такому же курсу.

Результатом проверки будет являться окно с предупреждениями и ошибками.

| TVC.                                   |                              | Номер                             | Создано                                                      |                                                                 |
|----------------------------------------|------------------------------|-----------------------------------|--------------------------------------------------------------|-----------------------------------------------------------------|
| обрабо<br>СЛО вкл                      | ОШИБКИ И ПРЕДУПРЕЖДЕНИЯ      |                                   | × <sup>3.2025</sup>                                          |                                                                 |
| при созд<br>паты»;                     | Ошибки                       | Предупреждения                    | зо слушан<br>змма повышения квалификации «Защитное вождение» |                                                                 |
| іри полі<br><i>чение»</i><br>лри наст  | 1. Отсутствуют слушатели     | Предупреждений нет.               | ние ОШИБКИ И ПРЕДУПРЕЖДЕНИЯ                                  | ×                                                               |
| <i>дёт обу</i><br>при наст<br>ичения г |                              |                                   | кер:<br>нед: <sup>Ошибки</sup> Предупр                       | еждения                                                         |
| трагент:                               |                              | 1 050,00 <del>P</del>             | Ошибок нет. 1. На слават заявка                              | пушателя Ивонина Анна Витальевна уже заведена<br>по этому курсу |
| О «Первь                               | ые инновационные технологии» | Сумма может измениться согласно у | овиям тарис <mark>епо</mark> д                               |                                                                 |
|                                        |                              |                                   | энта                                                         |                                                                 |
|                                        |                              |                                   | гент:<br>Первые инновационные технологии»                    |                                                                 |

### Проверка правильности заполнения заявки

Заявку можно проверить с помощью кнопки 🗛

• на странице создания/редактирования заявки

| 🗮 Техподдержка Учи.Про    |                                                      |                                              | ≡ <mark>,</mark> 4 <b>€</b> 35 ( | 🚺 📑 🍨 📀                            | Администратор Оксана 😫 |
|---------------------------|------------------------------------------------------|----------------------------------------------|----------------------------------|------------------------------------|------------------------|
| uchi.pro                  | Заявка № 191364/2025-20 от :                         | 24.03.2025 Виллание! Предупреждений. 1.      |                                  |                                    |                        |
| Учебные материалы и курсы | Вендор: *                                            |                                              |                                  |                                    |                        |
| 📕 Управление заказами     | Гехподдержка Учи.Про<br>                             |                                              |                                  |                                    | <u> </u>               |
| Лиды 🧧                    | Программа повышения квалификации «Защитно            | е вождение»                                  |                                  |                                    |                        |
| Заявки                    | Изменение курса в заявках статуса «Ожидание оплать   | и» или выше недоступно.                      |                                  |                                    | 40                     |
| Договоры                  | Изменение курса в заявках, в которых уже менялся ста | тус на «Идёт обучение» или выше, недоступно. |                                  |                                    | 964,0                  |
| Счета 8                   | Менеджер:<br>Без менеджера                           |                                              |                                  |                                    | ्र<br>य                |
| Оплаты                    | Преподаватели:                                       |                                              |                                  |                                    |                        |
| Акты                      | Без преподавателей                                   |                                              |                                  |                                    | ~                      |
| Управление обучением      | Агент:<br>Без агента                                 |                                              |                                  |                                    | × 6                    |
| Управление мероприятиями  | Контрагент:                                          |                                              |                                  |                                    |                        |
| Учебный документооборот   | ООО «Первые инновационные технологии»                |                                              |                                  |                                    |                        |
| Управление пользователями | № Слушатель                                          | Контактная информация                        | Реквизиты                        | Логин/пароль                       |                        |
| и. Статистика и отчёты    | 259477 Ивонина Анна Витальевна                       |                                              |                                  | 3644-191364-239971<br>CeircnsmarSa | · · ·                  |
| 🔅 Настройки               | Выбрано слушателей: 1                                |                                              |                                  |                                    |                        |
| Сообщения 35              |                                                      |                                              |                                  | o                                  |                        |
| Техподдержка UCHI.PRO     | сохранить Внимание! Предупреждени                    | й: 1                                         |                                  |                                    |                        |

## Проверка правильности заполнения заявки

 на странице просмотра заявки в статусах «Не обработана», «Принята в работу», «Ожидание оплаты»

|          | uchi.pro                                             | Заявка № 191364/2025-20 от 24.03.2025 <sup>Вимание Преду</sup>                                                                                                    | треждений: 1                                                                                         |                                 |                                   |                  |
|----------|------------------------------------------------------|----------------------------------------------------------------------------------------------------|----------------------------------------------------------------------------------------------------|---------------------------------|-----------------------------------|------------------|
| 6        | Учебные материалы и курсы<br>Управление заказами     | 135147 Заявка № 191364/2025-20 от 24.03.2025<br>Курс обучения: Программа повышения квалификации «Защитное вождение»                                                                                                    |                                                                                                    |                                 | НЕ ОБРАБОТАІ<br>СОЗДАНО: 24.03.20 | 1 <b>A</b><br>25 |
| H        | Лиды 👍<br>Заявки                                     | Статус:<br>Не обработана 🗸                                                                                                    | Номер:<br>191364/2025-20                                                                             | Создано:<br>24.03.2025          |                                   | 4 0              |
|          | Договоры<br>Счета 8                                  | В СДО включено автоматическое изменение статуса заявок, то есть система:<br>*) при создании счёта по заявке переведёт заявку в статус «Ожидание<br>одлаться:                                                                                                    | Кол-во часов обучения:<br>16 часов                                                                   | Кол-во слушателей:<br>1 / 0 / 0 |                                   | 50 914,(         |
|          | Оплаты                                               | <ul> <li>*) при полной оплате счёта по заявке переведёт заявку в статус «Идёт<br/>обучение»;</li> <li>*) при постяпенния деть цинара общения по заявко ворововат заявки в статис.</li> </ul>                                                                                            | Стоимость обучения:<br>3 000,00 Р                                                                    | Сумма по заявке:<br>3 000,00 ₽  |                                   |                  |
| Ê        | Акты<br>Управление обучением                         | <ul> <li>у при наступлении даты начала обучения по заявке переведет заявку в статус</li> <li>«Идёт обучение»;</li> <li>три наступлении даты конца обучения или при фактическом завершении</li> <li>обязонно по заявко породовёт заявку в статус «Обязонии заявки переведет»;</li> </ul> |                                                                                                    | Сумма по счетам:<br>0           |                                   |                  |
| ٣        | Управление мероприятиями                             | оручения по залыке переведет залыху в статус « оручение завершено».<br>Контрагент:<br>ООО «Первые инновационные технологии»                                                                                                    | Сумма заявки по тарифу Uchi.Profit:<br>1 050,00 P<br>Сумма может измениться согласно условиям тарифа |                                 |                                   |                  |
|          | Учебный документооборот<br>Управление пользователями | Создатель заявки:<br>Оксана, администратор                                                                                                    | Условия оплаты:<br>Не указаны                                                                        |                                 |                                   |                  |
| a        | Статистика и отчёты                                  |                                                                                                    | Источник продажи (лид):<br>Не указано                                                                |                                 |                                   |                  |
| ¢<br>  1 | Настройки<br>Сообщения <mark>35</mark>               | <ul> <li>Настройки процесса обучения</li> </ul>                                                                                                    |                                                                                                    |                                 | +                                 |                  |
| 0        | Техподдержка UCHI.PRO                                | <ul> <li>Итоговые документы</li> </ul>                                                                                                    |                                                                                                    |                                 | ~ ~ /                             | D                |

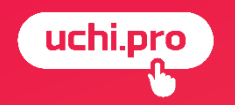

# СТАТУС ОБУЧЕНИЯ

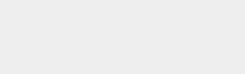

## Статус обучения

#### позволяет отслеживать процесс обучения слушателя

| Источник продажи (лид):<br>Не указано                                                                  |                                     |                              |                                                   |                                                                   |                       |                    |
|----------------------------------------------------------------------------------------------------|-------------------------------------|------------------------------|---------------------------------------------------|-------------------------------------------------------------------|-----------------------|--------------------|
| ✓ Настройки процесса обучения                                                                          |                                     |                              |                                                   |                                                                   |                       |                    |
| ✓ Итоговые документы                                                                                   |                                     |                              |                                                   |                                                                   |                       |                    |
| <ul> <li>Свойства для выгрузки ФИС ФРДО</li> </ul>                                                     |                                     |                              |                                                   |                                                                   |                       |                    |
| ID: 135132 UUID: e4ade7b9-8432-4b03-ae49-61cf28ecd397 Создано: 24.03.2025 Обновлено: 24.03.2025, 12.02 |                                     | •                            | Источник продажи (<br>Заявка с сайта              | лид):                                                             |                       |                    |
| СЛУШАТЕЛИ 3 ДОГОВОРЫ, СЧЕТА, АКТЫ ПРОТОКОЛЫ, ИТОГОВЫЕ ДОКУМЕНТЫ ЖУРНАЛ УСПЕВАЕМОСТИ Р                  | РАСПИ АНИЕ ОПРОСЫ ИСТОРИЯ ИЗМЕНЕНИ  | 20 34 4                      |                                                   |                                                                   |                       |                    |
| 🕞 Скопировать 🞍 Сохранить 🚔 Налечатать 💟 Отправить                                                     | ≡ C⊓                                | писок 🔢 Таблица              |                                                   |                                                                   |                       |                    |
| ФИО/должность Контактные данные Логин/пароль Группа по курсу Статус обучения                           | Оценка Зарегистрирован Посл         | педнее посещение             |                                                   |                                                                   |                       |                    |
| 259477 Ивонина Анна Витальевна 3644-191364-239971 ПРОЙДЕНО 5 ИЗ<br>Сеігспятаг5а                        | <mark>а 7 ур</mark> оков 06.03.2025 | 24.03.2025, 12:02            | 03.2025 Обновлено: 13.03.2025, 10:31              | 1                                                                 |                       |                    |
| СОЗДАТЬ ГРУППУ ПО КУРСУ                                                                                |                                     | ПРОТС                        | околы, итоговые документы 🚺                       | 1 ЖУРНАЛ УСПЕВАЕМОСТИ                                             | р списание опросы 1   | ИСТОРИЯ ИЗМЕНЕН    |
| © 2025, Техподдержка Учи.Про.                                                                          |                                     | Разработка УЧИ.ПРО.          | править                                           |                                                                   |                       | 🖀 Список 🚻 Табли   |
| Тепефон: <u>123456</u> .<br>Толитика обработки персональных данных.                                    | Верси                               | 1я 2025-03-17/next-uchi-pro. | Группа по курсу                                   | Статус обучения                                                   | Оценка Зарегистрирова | Последнее посещени |
|                                                                                                    | = ~                                 | <b>E 1</b> 693-              | Группа по заявке №<br>261693/2025-1 от 13.03.2025 | ОБУЧЕНИЕ УСПЕШНО ЗАВЕРШЕНО<br>Протокол № 3644/2025-8 от 13.03.202 | 100 % 13.03.202       | 20.03.2025, 08:3   |
|                                                                                                    | Cktcfhm                             | ck4Bat248Sto                 | Приказов: 1                                       |                                                                   |                       |                    |
|                                                                                                    |                                     |                              |                                                   |                                                                   |                       |                    |

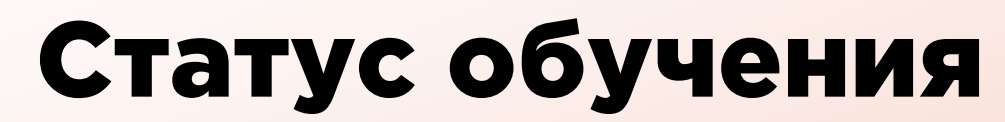

## отображает даты изучения уроков, все попытки прохождения тестирований и выполнения практических заданий

| BCEFO \ | POKOE | 2: 7 ВЫПОЛНЕНО УРОКОВ: 6 ОСТАЛОСЬ ОБЯЗАТЕЛЬНЫХ УРОКОВ: 1                                                                                  |                | 🚍 Список 🛛 Паблиц                                                                  |
|---------|-------|----------------------------------------------------------------------------------------------------|----------------|------------------------------------------------------------------------------------|
|         | Nº    | Урок                                                                                                    | Статус         |                                                                                    |
| !       | 1     | Блок 1. Защитное вождение<br>Лекция                                                                                                    | ЛЕКЦИЯ ИЗУЧЕНА | 24.03.2025, 12:02<br>Оценка: 100 % (100)                                           |
| !       | 2     | Блок 2. Дорожно-транспортная аварийность<br>Лекция                                                                                        | ЛЕКЦИЯ ИЗУЧЕНА | 24.03.2025, 12:02<br>Оценка: 100 % (100)                                           |
| i       | 3     | Блок 3. Типичные дорожно-транспортные ситуации повышенной опасности. Разбор и анализ ДТП<br>Лекция                                        | ЛЕКЦИЯ ИЗУЧЕНА | 24.03.2025, 12:02<br>Оценка: 100 % (100)                                           |
| ł       | 4     | Блок 4. Мотивация водителей к применению защитного стиля поведения при управлении автомобилем. Этика поведения водителя автомобиля Лекция | ЛЕКЦИЯ ИЗУЧЕНА | 24.03.2025, 12:02<br>Оценка: 100 % (100)                                           |
| ļ       | 5     | Блок 5. Безопасность автотранспортных средств<br>Лекция                                                                                   | ЛЕКЦИЯ ИЗУЧЕНА | 24.03.2025, 12:02<br>Оценка: 100 % (100)                                           |
| !       | 6     | Блок 6. Дополнительный материал<br>Лекция                                                                                                 | ЛЕКЦИЯ ИЗУЧЕНА | 25.03.2025, 08:06<br>Оценка: 100 % (100)                                           |
| *       | 7     | Итоговое тестирование<br>Итоговый тест                                                                                                    | ИДЁТ ОБУЧЕНИЕ  | 25.03.2025, 08:07<br>Оценка: 40 % (400)<br>25.03.2025, 08:06<br>Оценка: 50 % (500) |

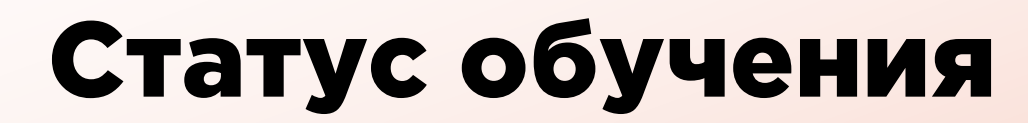

#### дает возможность открывать и закрывать сессии обучения

| ID: 225248 UUID: 56e04659-decc-4c6c-9e96-29b50e807fc9 Создано: 13.03.2025 Обно<br>уроки 2 документы 2                                                    | Обучение начато:<br>13.03.2025, 10.28<br>Обучение доступно с 03.03.2025, 00.0<br>Последний обязательный тест или пр<br>часовой пояс). | Обучение завершено:<br>13.03.2025, 10:31<br>00 по 31.03.2025, 00:00 (ваш часовой пояс).<br>рактическое задание можно было выполнить п | то 15.03.2025, 00.00 (ваш                                                                                                    | Контрагент:<br>Сидоров Иван Васильевич<br>Обучение начато:<br>24.03.2025, 10.33<br>Обучение доступно с 03.03.20<br>Последний обязательный тес<br>часовой пояс). | 025, 00:00 по 31.03.2025, 00:00 (ваш часовой пояс).<br>т или практическое задание можно было выполнить | по 15.03.2025, 00:00 (ваш                                      |
|----------------------------------------------------------------------------------------------------|----------------------------------------------------------------------------------------------------|----------------------------------------------------------------------------------------------------|----------------------------------------------------------------------------------------------------|----------------------------------------------------------------------------------------------------|----------------------------------------------------------------------------------------------------|----------------------------------------------------------------|
| ВСЕГО УРОКОВ: 2 ВЫПОЛНЕНО УРОКОВ: 2<br>№ Урок<br>1 Лекция<br>Лекция                                                                                      |                                                                                                    | <b>Статус</b><br>ЛЕКЦИЯ ИЗУЧЕНА                                                                                                    | Список Ш Таблица 8                                                                                                    | 5 Обновлено: 24.03.2025, 10:33                                                                                                    |                                                                                                    | 50 914,00 F                                                    |
| Обучение доступно с 03.03.2025, 00:00 по 31.03.2025, 00:00 (ваш<br>★ 2 Тестирование Тест Обучение было доступно с 03.03.2025, 00:00 по 15.03.2025, 00:00 | часовой пояс).<br>(ваш часовой пояс).                                                                                                 | выполнено верно                                                                                                    | али и положити и положити и положити и положити и положити и положити и положити и положити и положити и положи<br>Положити и положити и положити и положити и положити и положити и положити и положити и положити и положити и п<br>Положити и положити и положити и положити и положити и положити и положити и положити и положити и положити и п<br>Положити и положити и положити и положити и положити и положити и положити и положити и положити и положити и п<br>Положити и положити и положити и положити и положити и положити и положити и положити и положити и положити и<br>Положити и положити и положити и положити и положити и положити и положити и положити и положити и положити и п<br>Положити и положити и положити и положити и положити и положити и положити и положити и положити и положити и по<br>Положити и положити и положити и положити и положити и положити и положити и положити и положити и положити и по<br>Положити и положити и положити и положити и положити и положити и положити и положити и положити и положити и по<br>Положити и положити и положити и положити и положити и положити и положити и положити и положити и положити и положити и положити и положити и положити и по<br>Положити и положити и положити и положити и положити и положити и положити и положити и положити и положити и по<br>Положити и положити и положити и положити и положити и положити и положити и положити и положити и положити и по<br>Положити и положити и положити и положити и положити и положити и положити и положити и положити и положи | •<br>                                                                                                    | Статус<br>ЛЕКЦИЯ ИЗУЧЕНА                                                                               | Список Ш Таблица<br>13.03.2025, 1028                           |
| © 2025, Техподдержка Учи.Про.<br>Телефон: <u>123456</u><br>Политика обработки персональных данных.                                                       |                                                                                                    |                                                                                                    | Разработка УЧИ.ПРО.<br>Версия 2025-03-17/next-uchi-pro.                                                                                                    | 00 (ваш часовой пояс).<br>5, 00:00 (ваш часовой пояс).                                                                                                    | ВЫПОЛНЕНО ВЕРНО                                                                                        | Оценка: 100 % (00)<br>13.03.2025, 10:30<br>Оценка: 100 % (500) |
|                                                                                                    |                                                                                                    | © 2025, Техлоддержка Учи.Про.<br>Телефон: <u>123456</u> .<br><u>Политика обработки персональных данных</u> .                          |                                                                                                    |                                                                                                    |                                                                                                    | Разработка УЧИ.ПРО.                                            |

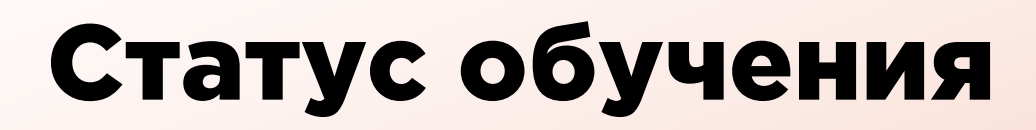

Открытие учебной сессии позволяет открыть преждевременно закрытую сессию слушателя.

Закрытие учебной сессии позволяет преждевременно закрыть сессию слушателя, если:

- в курсе стоит настройка «Запретить завершение программ обучения по данному курсу»;
- им пройдены все обязательные тестирования или практические задания.

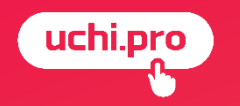

# ЖУРНАЛ УСПЕВАЕМОСТИ

## Журнал успеваемости

Хранит информацию об обучении всех слушателей по заявке

Журнал успеваемости может иметь вид таблицы или списка.

|                                |     |    |   |   |   |   |   |   |   |    |    |    |    |   |   |      |         |        |       |             |           |        | 192565 Кривоногова Алла Васильевна                                                        |         |    | ОБУЧЕНИЕ НАЧАТО: 20.0   | 02.2025, 06:00 |
|--------------------------------|-----|----|---|---|---|---|---|---|---|----|----|----|----|---|---|------|---------|--------|-------|-------------|-----------|--------|-------------------------------------------------------------------------------------------|---------|----|-------------------------|----------------|
| 🛨 Сохранить в CSV 🖶 Напечатать |     |    |   |   |   |   |   |   |   |    |    |    |    |   |   | Пока | азать , | даты у | роков | Спи         | исок 🛄 Та | аблица |                                                                                           |         | OE | БУЧЕНИЕ ЗАВЕРШЕНО: 20.0 | 02.2025, 21:00 |
| Слушатель                      | Уро | ки |   |   |   |   |   |   |   |    |    |    |    |   |   |      |         |        | /     |             | Ито       | or     | Заявка № 191364/2025-8 от 11.02.2025<br>Учебная сессия № 216915 по заявке № 191364/2025-8 |         |    |                         |                |
|                                | 1   | 2  | 3 | 4 | 5 | 6 | 7 | 8 | 9 | 10 | 11 | 12 | 13 | 1 | 4 | 15   | 16      | 17     | 18    | 19          |           |        | Урок                                                                                      | Статус  | OL | ценка                   |                |
|                                |     |    |   |   |   |   |   |   |   |    |    |    |    |   |   |      |         |        |       |             |           |        | 1 Видео                                                                                   | ПРИНЯТО |    |                         |                |
| Иванов Павел Владимирович      |     |    |   |   |   |   |   |   |   |    |    |    |    |   |   |      | /       |        |       | <u>Зачё</u> | ат Зач    | чёт    | 2 Промежуточный тест                                                                      | ПРИНЯТО |    |                         | Зачёт          |
|                                |     |    |   |   |   |   |   |   |   |    |    |    |    |   |   |      |         |        |       |             | /         |        | 3 Лекция                                                                                  | ПРИНЯТО |    |                         |                |
|                                |     |    |   |   |   |   |   |   |   |    |    |    |    |   |   |      |         |        |       |             |           |        | 4 Практическое задание                                                                    | ПРИНЯТО |    |                         | 100 %          |

- Чтобы перейти на конкретный шаг учебной сессии, нажмите на соответствующую ячейку в журнале успеваемости.
- Чтобы увидеть даты успешного прохождения проверок знаний пользователей, воспользуйтесь параметром «Показать даты уроков»;
- Чтобы создать печатную версию результатов обучения, воспользуйтесь кнопками

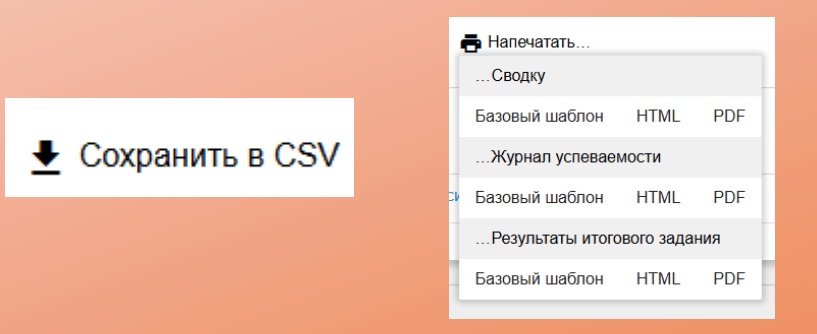

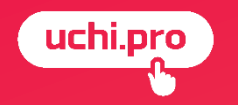

# КЛОНИРОВАНИЕ ЗАЯВКИ

## Клонирование заявки

При клонировании заявки СДО создаст заявку со статусом «Не обработана» с таким же курсом, слушателями и основными свойствами. Документы, связанные с заявкой, не клонируются.

Клонировать заявку?

Скопировать в новую заявку можно:

настройки обучения; ٠

uchi.pro

- .

| настройки итоговых документов;                                                                                                    | Заявка                                                                                                    | Вендор:                                                                                                    |
|----------------------------------------------------------------------------------------------------|----------------------------------------------------------------------------------------------------|----------------------------------------------------------------------------------------------------|
| свойства для выгрузки в ФИС ФР                                                                                                    | ДО. Заявка № 191364/2025-20 от 24.03.2025<br>Скопировать в новую заявку:<br>настройки обучения<br>настройки итоговых документов                                  | Техподдержка Учи.Про                                                                                        |
| īpo 🥆                                                                                                    |                                                                                                    | Но облаботриа», по тому че курсу обучения для тех че слушателей с теми че основными свойствами              |
| Заявка № 191364/2025-20 от 24.03.2025                                                                                                    | Система создает новую залоку со стал они и<br>Документы, связанные с заявко , не клон<br>клонировать заявку ВЕРНУТЬС                                             | на бораболганая по тому же курсу боучения для тех же слушателей с теми же основными своиствами.<br>ируются. |
| курс обучения. Программа повышения квалификации «Защитное вождение»                                                                                                    | создано:                                                                                                    | 24 03 2025                                                                                                  |
| Статус: Номер:<br>Идёт обучение ~ 191364/2025-20                                                                                                    | Создано:<br>24.03.2025                                                                                                    |                                                                                                    |
| В СДО включено автоматическое изменение статуса заявок, то есть система:<br>*) при содании счёта по заявке переведёт заявку в статус «Ожидение<br>оплаты»;<br>*) при полной оплате счёта по заявке переведёт заявку в статус «Ибёт<br>обучение»;<br>*) при наступлении даты начала обучения по заявке переведёт заявку в статус<br>«Ибёт обучение»;<br>*) при наступлении даты конца обучения или при фактическом завершении<br>обучения по заявке переведёт заявку в статус «Обучение завершено».<br>Контрагент:<br>OOO «Первые инновационные технологии»<br>Создатель заявки:<br>Oticaнe, администратор | ия: Кол-во слушателей:<br>1 / 0 / 0<br>с. Сумма по заявке:<br><b>3 000,00 P</b><br>Сумма по счетам:<br>0<br>имфу Uchi.Profit:<br>иться согласно усповиям тарифа. | 28<br>28                                                                                                    |
| <ul> <li>Настройки процесса обучения</li> </ul>                                                                                                    |                                                                                                    | 20                                                                                                    |
| <ul> <li>Итоговые документы</li> </ul>                                                                                                    |                                                                                                    |                                                                                                    |

50 914,00 P

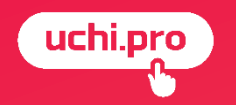

# УДАЛЕНИЕ ЗАЯВКИ

#### Удаление заявки в случае, если по ней не было обучения

в коробочной версии

при тарифе «Профит»

Перевести заявку в статус «Принята в работу» или «Не обработана» и нажать в правом нижнем углу карточки заявки кнопку Перевести заявку в статус «Принята в работу» или «Не обработана» и нажать в правом нижнем углу карточки заявки кнопку\*

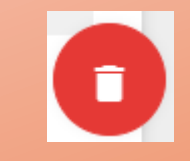

\* Возможно только с том случае, если заявка не переводилась в статус «Идёт обучение»

# Удаление заявки в случае, если по заявке было обучение в коробочной версии при тарифе «Профит»

1. Перевести заявку в статус «Принята в работу» или «Не обработана» \_\_\_\_

2. Открыть статус обучения

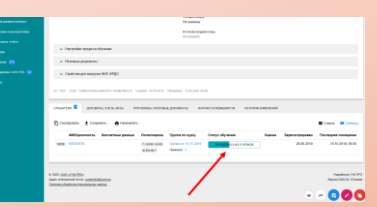

#### **Невозможно**

3. Удалить программу обучения

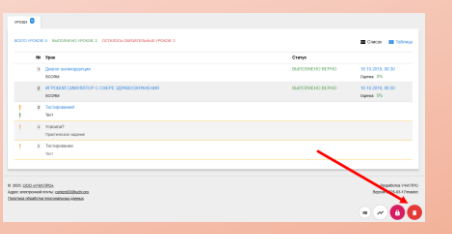

4. Нажать в правом нижнем углу карточки заявки кнопку

## Как восстановить удаленную заявку

Удаленная заявка хранится в СДО еще 30 дней для восстановления.

- 1. Через раздел «Управление заявками» перейти в подраздел «Заявки»
- 2. На странице «Заявки» нажать кнопку

▶ РАСШИРЕННЫЙ ПОИСК

- 3. Выставить параметр «Только удаленные» и нажать кнопку
- 4. Выбрать нужную заявку галочкой

5. В появившемся поле ~ 06

выбрать Восстано

| осстановить заявки |  |
|--------------------|--|
|                    |  |

ИСКАТЬ

| <ul> <li>Только неудалённые</li> <li>Только удалённые</li> <li>Не имеет значения</li> </ul>                                                                          | <ul> <li>Только заявки с долгом</li> <li>Только заявки без долга</li> <li>Не имеет значения</li> </ul>                             | • 1                                                                                                    |                                                                                                    | Найти заявки по ID<br>Введите ID/UUIC<br>Сортировать | и <b>UUD, номеру:</b><br>, часть номера, названия                                                                                                    |                                             |                       |               | _             |
|----------------------------------------------------------------------------------------------------|----------------------------------------------------------------------------------------------------|----------------------------------------------------------------------------------------------------|----------------------------------------------------------------------------------------------------|------------------------------------------------------|----------------------------------------------------------------------------------------------------|---------------------------------------------|-----------------------|---------------|---------------|
| Начало обучения:<br>Без даты начала обучения<br>Все спушатели начали обучение<br>Не все спушатели начали обучение                                                    | Окончание обучения:<br>Без даты окончания обучения<br>Все слушатели прошли обучение<br>Не все слушатели прошли обучение            | Начало итогового (оценочного) задания:<br>                                                                                 | Окончание итогового (оценочного) задания:<br>Без даты окончания итогового (оценочного) задания                     | По умолчанию<br>ИСКАТЬ<br>Вендор: Техподде           | <ul> <li>✓ РАСШИРЕННЫЙ ПОИСК</li> <li>2</li> <li>рякка Учи Про Без дочерних зендоров. Только удалённые</li> </ul>                                                                                                    | 3                                           |                       |               |               |
| • Не имеет значения                                                                                                    | • Не имеет значения                                                                                                    |                                                                                                    |                                                                                                    | Все заявки                                           | <ul> <li>Обработать выбранное</li> <li>Эколодите осония</li> </ul>                                                                                                    |                                             |                       | Список        | : III Таблі 6 |
| Напомнить об обучении:                                                                                                    | Ē                                                                                                    |                                                                                                    |                                                                                                    |                                                      | Экспортировать заявки<br>Редактировать заявки                                                                                                    | Контрагент,<br>персонал                     | Слушателей Протоколов | Сумма Оплачен | о Статус      |
| <ul> <li>Без даты напоминания об обучении</li> <li>Только заявки с группами по курсу</li> <li>Только заявки без групп по курсу</li> <li>Не имеет значения</li> </ul> | <ul> <li>Только заявки с протоколами проверки</li> <li>Только заявки без протоколов проверки</li> <li>Не имеет значения</li> </ul> | и знаний ОТолько заявки с актами выполненных ра<br>и знаний ОТолько заявки без актов выполненных ра<br>Ф Не имеет значения | бот Только полностью закрытые актами заявки<br>абот Только неполностью закрытые актами заявки<br>Не имеет значения | ☑ 191364/202                                         | Удалить заявки<br>восстановить заявки<br>вичи «Подототекка водителей транспортных средств,<br>вичи» (стройствами для подечи слециальных световых и<br>звуховых сигналов» (НПА 01.09.2021)<br>Вендор: Техлоддержа Учи.Про | ООО «Первые<br>инновационные<br>технологии» | 1/0/0                 | 4 000,00 P    | OTMEHE        |
| Сортировать                                                                                                    | 2                                                                                                    | 5                                                                                                    | Ŭ.                                                                                                    | 48285/20                                             | 25-6 25.02.2025 Демонстрационный курс (для вебинара)<br>удаленов Вендор: Техлоддержка Учи Про                                                                                                    | ООО "Физика"                                | 2/0/0                 | 2 000,00 ₽    | OTMEHEHA      |
| I ю умолчанию<br>искать Расширенный г                                                                                                    | тоиск                                                                                                    | <b>~</b>                                                                                                    |                                                                                                    | □ 173\61/20<br>                                      | 23-2 26.12.2023 Демонстрационный курс (лекция и тест)<br>удАЛЕНОІ Вендор: Техладдержка Учи Про                                                                                                    | ООО 1 января                                | 1 / 1 / 1 (100 %)     | 1 000,00 ₽    | ОТМЕНЕНА      |

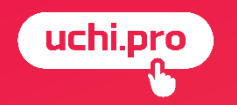

# ЖУРНАЛ СОБЫТИЙ ПО ЗАЯВКЕ

## Журнал событий по заявке

#### хранит в себе краткую информацию о том, кто и когда ее изменял

|                                                                |                                                                                                    | іπ ЖУРНАЛ СОБЫТИЙ                 |                      |                                                                                                    | ×   |
|----------------------------------------------------------------|----------------------------------------------------------------------------------------------------|-----------------------------------|----------------------|----------------------------------------------------------------------------------------------------|-----|
|                                                                |                                                                                                    | Сво Дата                          | Пользователь         | Действие                                                                                                 | - 1 |
|                                                                |                                                                                                    | 24.03.2025, 09:31                 | Администратор АРІ    | Заявка изменена<br>Изменена настройка «uchi_profit_total»: стало 1050                                    |     |
|                                                                |                                                                                                    | 24.03.2025, 09:30                 | Администратор Оксана | Новый статус: идёт обучение                                                                              |     |
| <ul> <li>слатистикати отчеты</li> <li>ф Настройки</li> </ul>   | источник продажи (лид):<br>Не указано                                                                                                    | 24.03.2025, 09:30                 | Администратор Оксана | Заявка изменена<br>Изменена расчётная прибыль СДО: стало 3000<br>Изменена настройка «profit»: стало 3000 | 201 |
| <ul> <li>Сообщения 35</li> <li>Техподдержка UCHLPRO</li> </ul> | <ul> <li>Настройки процесса обучения</li> <li>Итоговые документы</li> </ul>                                                                                                    | иг 24.03.2025, 09:30              | Администратор Оксана | Привязаны слушатели:<br>Ивонина Анна Витальевна                                                          |     |
| 🔁 Новости                                                      | ✓ Свойства для выгрузки ФИС ФРДО                                                                                                    | 24.03.2025, 09:30                 | Администратор Оксана | Отвязаны все слушатели                                                                                   |     |
|                                                                | ID: 135147 UUID: 00d50649-ce78-4d7a-80b9-beb5551dc545 Coagano: 24.03.2025 OGHobmeno: 24.03.2025, 09.31                                                                                                    | 24.03.2025, 09:30                 | Администратор Оксана | Отвязаны все преподаватели                                                                               |     |
|                                                                | Слушатели 0 договоры, счета, акты протоколы, итоговые документы журнал успеваемости расписание опросы история изменений                                                                                                    | 24.03.2025, 09:30                 | Администратор Оксана | Заявка создана                                                                                           |     |
|                                                                | 🕞 Скопировать 🛓 Сохранить 🖶 Напечатать 🗳 Отправить 🗮 Отправить                                                                                                    | АТ<br>Записи в журнале хранятся с | дин год.             |                                                                                                    |     |
|                                                                | ФИО/должность         Контактные данные         Логин/пароль         Группа по курсу         Статус обучения         Оценка         Зрегистрирован         Последнее пос           259477         Ивонина Анна Витальевна         3644-191364-239971         ОбучЕние Ещё не начато         06.03.2025         06.03.2025           Сейгспятаг5а         Сейгспятаг5а         Сейгспятаг5а         ОбучЕние Ещё не начато         06.03.2025 | ЗАКРЫТЬ                           |                      |                                                                                                    |     |
|                                                                | создать группу по курсу                                                                                                    |                                   |                      |                                                                                                    |     |
|                                                                | © 2025, Техлоддержка Учи Про.<br>Телефон: <u>123455</u><br>Политика обработо I персональных данных<br>Ш                                                                                                    |                                   |                      |                                                                                                    |     |

## Как перенести заявки в один файл

в формате CSV, который открывается в MS Excel, LibreOffice Calc, OpenOffice Calc

- 1. Перейти в раздел Управление заказами/Заявки;
- 2. Нажать кнопку 主 в правом нижнем углу страницы;
- 3. Выбрать формат CSV;

4. В диалоговом окне выбрать место сохранения файла на локальном компьютере и нажать кнопку «Сохранить».

|                        | цдержка эчи.про |                                    |                              |                               |                              |                   | <b>•</b>                       | Администрат  | ор Оксана                            |
|------------------------|-----------------|------------------------------------|------------------------------|-------------------------------|------------------------------|-------------------|--------------------------------|--------------|--------------------------------------|
| uct                    | hi.pro          | Пополняйте<br>на 30 000 р          | е счёт 👉                     | Получайте<br>на курсы 1       | скидку<br>5%                 | <b>Б</b> олы<br>в | це пополнение –<br>ыше скидка! | Подр<br>сайт | Х<br>рбности на<br>e <u>uchi.pro</u> |
| \Xi Учебные мат        | териалы и курсы | - 1                                | × ×                          |                               |                              |                   |                                |              |                                      |
| 📰 Управление з         | заказами        | алвки                              |                              |                               |                              |                   |                                |              |                                      |
| Лиды 🚺                 |                 |                                    |                              |                               |                              |                   |                                |              |                                      |
| Заявки                 |                 | Найти заявки по ID/UUID, номеру:   |                              |                               |                              |                   |                                |              | 4 0                                  |
| Договоры               |                 | Введите ID/UUID, часть номера, на  | звания                       |                               |                              |                   |                                |              | 914,1                                |
| Счета 8                |                 | Сортировать                        |                              |                               |                              |                   |                                |              | 22                                   |
| Оплаты                 |                 | По умолчанию                       |                              | ~                             |                              |                   |                                |              | 2                                    |
| Акты                   |                 |                                    | ный поиск                    |                               |                              |                   |                                |              |                                      |
| 🖹 Управление о         | обучением       | Вендор: Техподдержка Учи.Про Без д | очерних вендоров Только неуд | алённые                       |                              |                   |                                |              |                                      |
| Управление и           | мероприятиями   |                                    |                              |                               |                              |                   |                                |              |                                      |
| 🎦 Учебный док          | ументооборот    |                                    |                              | 1 2 3 4                       | 5 6 11                       | >                 |                                |              |                                      |
| 🐣 Управление г         | пользователями  | Все заявки                         |                              | 3 🛌                           |                              |                   |                                | = Спис       | к 🛄 Таблица                          |
| <b>на</b> Статистика и | отчёты          |                                    |                              |                               |                              |                   |                                |              |                                      |
| 🏩 Настройки            |                 | № Создано                          | Курс обучения                |                               | Контрагент,<br>персонал      | Слушателей Г      | Базовый шаблон                 | HTML PD      | Статус                               |
| 📃 Сообщения            | 35              | 191364/2025-20 24.03.2025          | Программа повышения ква      | лификации «Защитное вождение» | ООО «Первые                  | 0                 | USV                            | -            | HE                                   |
| 🙆 Техподдержк          | a UCHI.PRO      |                                    | Вендор: Техподдержка Учи.Пр  | 0                             | инновационные<br>технологии» |                   |                                | (±           | * + ×                                |

## Как распечатать список заявок

#### отфильтровав их по требуемым параметрам

- 1. Перейти в раздел Управление заказами/Заявки;
- 2. Отфильтровать заявки по нужным параметрам;
- 3. Нажать кнопку 主 в правом нижнем углу страницы;
- 4. Выбрать пункт «Базовый шаблон»;
- 5. В новом окне нажать правой кнопкой мыши на таблицу и выбрать пункт «Печать».

|                                         | пополняите счет <b>получаите ск</b><br>на 30 000 руб. <b>На курсы 15%</b>                                                                        | идку Больше пог                            | полнение — Сайте uchi.pro   |                        |            |                     | Заявки                                                                                                    | 1                                                                                                    |                                          |       |    |
|-----------------------------------------|----------------------------------------------------------------------------------------------------|--------------------------------------------|-----------------------------|------------------------|------------|---------------------|----------------------------------------------------------------------------------------------------|----------------------------------------------------------------------------------------------------|------------------------------------------|-------|----|
|                                         |                                                                                                    | <u> </u>                                   |                             | 4º                     | Создана    | Статус              | Курс                                                                                                    |                                                                                                    | Контрагент                               | Агент | Me |
| <ul> <li>Управление заказами</li> </ul> | Заявки                                                                                                    |                                            |                             | -7                     | 25.02.2025 | Принята в<br>работу | Курс предаттестационной подготовки по промышленной безопасности по области аттестации «Е.1<br>(реконструкция) с применением сварки и нападка оборудования, работающего под избыточным д<br>сентября 2024 г.) | 3.6.2 Изготовление, монтаж (демонтаж), обслуживание и ремонт<br>авлением, используемого на опасных производственных объектах» (с 1 | ООО "Физика"                             |       |    |
| Лиды 🙎                                  |                                                                                                    |                                            |                             | -4                     | 21.02.2025 | Принята в<br>работу | Демонстрационный курс (для вебинара)                                                                                                    |                                                                                                    | ООО "Физика"                             | Агент | Me |
| Заявки                                  | Найти заявки по ID/UUID, номеру:<br>Веренита ID/UUID, номеру:                                                                                    |                                            |                             | -1                     | 10.02.2025 | Принята в<br>работу | Демонстрационный курс (лекция и тест)                                                                                                    | Назад Alt + Стрелка влево                                                                                                    | ООО "1 мая"                              |       |    |
| договоры<br>Счета 8                     |                                                                                                    |                                            |                             | -4                     | 14.01.2025 | Принята в<br>работу | 46.B                                                                                                    | Вперед Alt + Стрелка вправо                                                                                                    | ООО «Первые<br>инновационные технологии» |       |    |
| Оплаты                                  | сортировать                                                                                                    |                                            | 1                           | 914,00 P               | 03.12.2024 | Принята в<br>работу | Демонстрационный курс (пекция и тест)                                                                                                    | Сохранить как Сtrl + S                                                                                                    | ООО Тест                                 |       | _  |
| Акты                                    | ИСКАТЬ  ФАСШИРЕННЫЙ ПОИСК                                                                                                    |                                            |                             | \$ 20                  | 07.11.2024 | Принята в<br>работу | Программа повышения квалификации «Энергосбережение и энергоэффективность» (код А)                                                                                                    | Печаре Ctrl + P                                                                                                    | Шуриков Олег Иванович                    |       | _  |
| Э Управление обучением                  | Вендор: Техлоддержка Учи. Про Без дочерних вендоров Статус: Принята в работу Только неудалённые                                                  |                                            |                             | -2                     | 30.10.2024 | Принята в<br>работу | Курс - практическая работа                                                                                                    | Трансляция<br>Открыть в режиме чтения                                                                                              | ООО "Осень 2024"                         |       | _  |
| Управление мероприятиями                |                                                                                                    |                                            |                             | 37                     | 14.10.2024 | Принята в<br>работу | Курс предаттестационной подготовки по промышленной безопасности по области аттестации «А.                                                                                                    | <br>Отправить на свои устройства                                                                                                   | ООО «Первые<br>инновационные технологии» | ,     | _  |
| Управление пользователями               | 1 2                                                                                                    | >                                          |                             | <b>C</b> <sup>-2</sup> | 08.10.2024 | Принята в<br>работу | Программа повышения квалификации «Защитное вождение»                                                                                                    | Создать QR-код для этой страницы                                                                                                   | Красноперов Иван<br>Алексеевич           |       |    |
| и статистика и отчёты                   | Все заявки                                                                                                    |                                            | 🚍 Список 🔛 Табли            | -7                     | 22.08.2024 | Принята в<br>работу | Пробный курс август                                                                                                    | Перевести на русский                                                                                                    | Тестовый контрагент                      |       |    |
| 🔹 Настройии                             | № Создано Курс обучения                                                                                                    | Контрагент, Слушателей Протоко<br>персонал | колов Сумыз Оплачено Статус | ?3                     | 01.08.2024 | Принята в<br>работу | Программа повышения квалификации «Защитное вождение»                                                                                                    | Просмотр кода страницы Ctrl + U                                                                                                    | ООО «Первые<br>инновационные технологии» |       |    |
| 🖻 Сообщения <mark>35</mark>             | 248285/2025-7 25.02.2025 Курс предаттестационной подготовки по промышленной<br>Безопесиости по области аттестации и 5.8.8.2. Матотование, монток | ООО "Физика" 3/0/0                         | 5 400,00                    | 22                     | 31.07.2024 | Принята в<br>работу | Программа повышения квалификации «Ежегодное обучение водителей автотранспортных средст                                                                                                    | т Просмотреть код                                                                                                    | ООО «Первые<br>инновационные технологии» |       |    |
| 👩 Техподдержка UCHLPRO                  | (демонтаки), обслуживание и реконструкция) с<br>применение караки и наладка оборудования, работающего под                                        | Базо                                       | овый шаблон HTML PDF        | 21                     | 31.07.2024 | Принята в<br>работу | Программа повышения квалификации «Защитное вождение»                                                                                                    |                                                                                                    | ООО «Первые<br>инновационные технологии» |       |    |
| новости                                 | избыточным давлением, используемого на опасных<br>производственных объектах» (с 1 сентября 2024 г.)                                              | CSV                                        |                             | 20                     | 31.07.2024 | Принята в<br>работу | Программа повышения квалификации «Защитное вождение»                                                                                                    |                                                                                                    | ООО «Первые<br>инновационные технологии» |       |    |
|                                         | Вендор: Техлоддержка Уни Про                                                                                                    |                                            |                             | 19                     | 31.07.2024 | Принята в<br>работу | Программа повышения квалификации «Ежегодное обучение водителей автотранспортных средст                                                                                                    | B»                                                                                                    | ООО «Первые<br>инновационные технологии» | ,     |    |
|                                         |                                                                                                    |                                            | 16 176953/                  | 2024-3                 | 20.06.2024 | Принята в           | Программа ровышения кварификации «Вохдение в спожных дорожных усровиях (включает прог                                                                                                    | аммы «Зацитное вожление» и «Безопасное (зимнее) вожление»)»                                                                        | 000 Первое Февраля                       |       | Me |

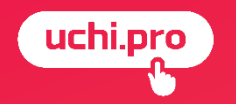

# МАССОВЫЕ ДЕЙСТВИЯ С ЗАЯВКАМИ

## Массовые действия с заявками

- 1. Экспорт заявок
- 2. Редактирование заявок
- 3. Удаление заявок
- 4. Восстановление заявок

При выборе параметра «Все заявки» на странице с заявками будут отмечены заявки только текущей страницы.

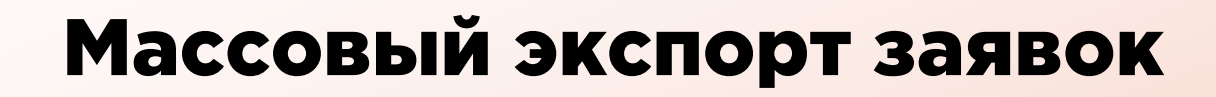

- 1. Перейти к списку заявок;
- 2. Выбрать галочками интересующие заявки или воспользоваться параметром «Все заявки»;
- 3. Нажать на пункт «Обработать выбранное»;
- 4. Выбрать пункт Экспортировать заявки
- 5. Выбрать формат файла и шаблон
- 6. Нажать кнопку

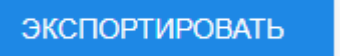

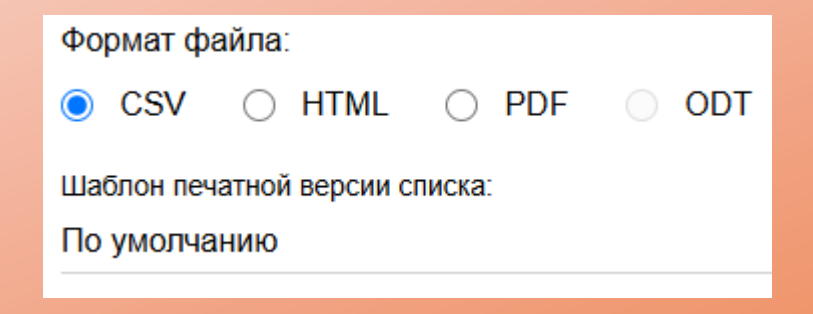

#### Массовое изменение основных свойств заявки

- 1. Перейти к списку заявок;
- 2. Выбрать галочками интересующие заявки или воспользоваться параметром «Все заявки»;
- 3. Нажать на пункт «Обработать выбранное»;
- 4. Выбрать пункт «Редактировать заявки»;
- 5. Изменить значение заявок;
- 6. Нажать кнопку применить

# Кто и что может изменить в заявке?

| Что/Кто                              | Контрагент | Агент | Менеджер | Администратор |
|--------------------------------------|------------|-------|----------|---------------|
| UUID                                 |            |       |          | +             |
| Вендора                              |            |       | +        | +             |
| Слушателя                            | +          | +     | +        | +             |
| Контрагента                          |            | +     | +        | +             |
| Агента                               |            |       | +        | +             |
| Преподавателя                        |            |       | +        | +             |
| Менеджера                            |            |       |          | +             |
| Номера, даты                         |            | +     | +        | +             |
| Статус                               |            |       | +        | +             |
| Способ оплаты                        |            |       | +        | +             |
| Примечания                           |            |       | +        | +             |
| Количество часов                     |            |       | +        | +             |
| Тип курса                            |            |       | +        | +             |
| Типы удостоверений                   |            |       | +        | +             |
| Настройки обучения                   |            |       | +        | +             |
| Цену/сумму обучения, комиссию агента |            |       | +        | +             |

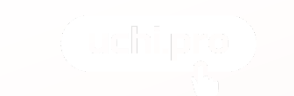

#### Массовое удаление заявок

Удалить перечисленные заявки

- 1. Перейти к списку заявок;
- 2. Выбрать галочками интересующие заявки или воспользоваться параметром «Все заявки»;
- 3. Нажать на пункт «Обработать выбранное»;
- 4. Выбрать пункт «Удалить заявки»;
- 5. Подтвердить действие, включив параметр

6. Нажать кнопку УДАЛИТЬ

#### Массовое восстановление заявок

- 1. Перейти к списку заявок;
- 2. Отфильтровать заявки по параметру «Только удаленные»;
- 3. Выбрать галочками интересующие заявки или воспользоваться параметром «Все заявки»;
- 4. Нажать «Обработать выбранное»;
- 5. Выбрать пункт Восстановить заявки
- 6. Подтвердить действие, выбрав параметр

Восстановить перечисленные заявки

7. Нажать кнопку

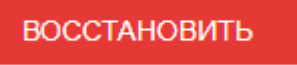